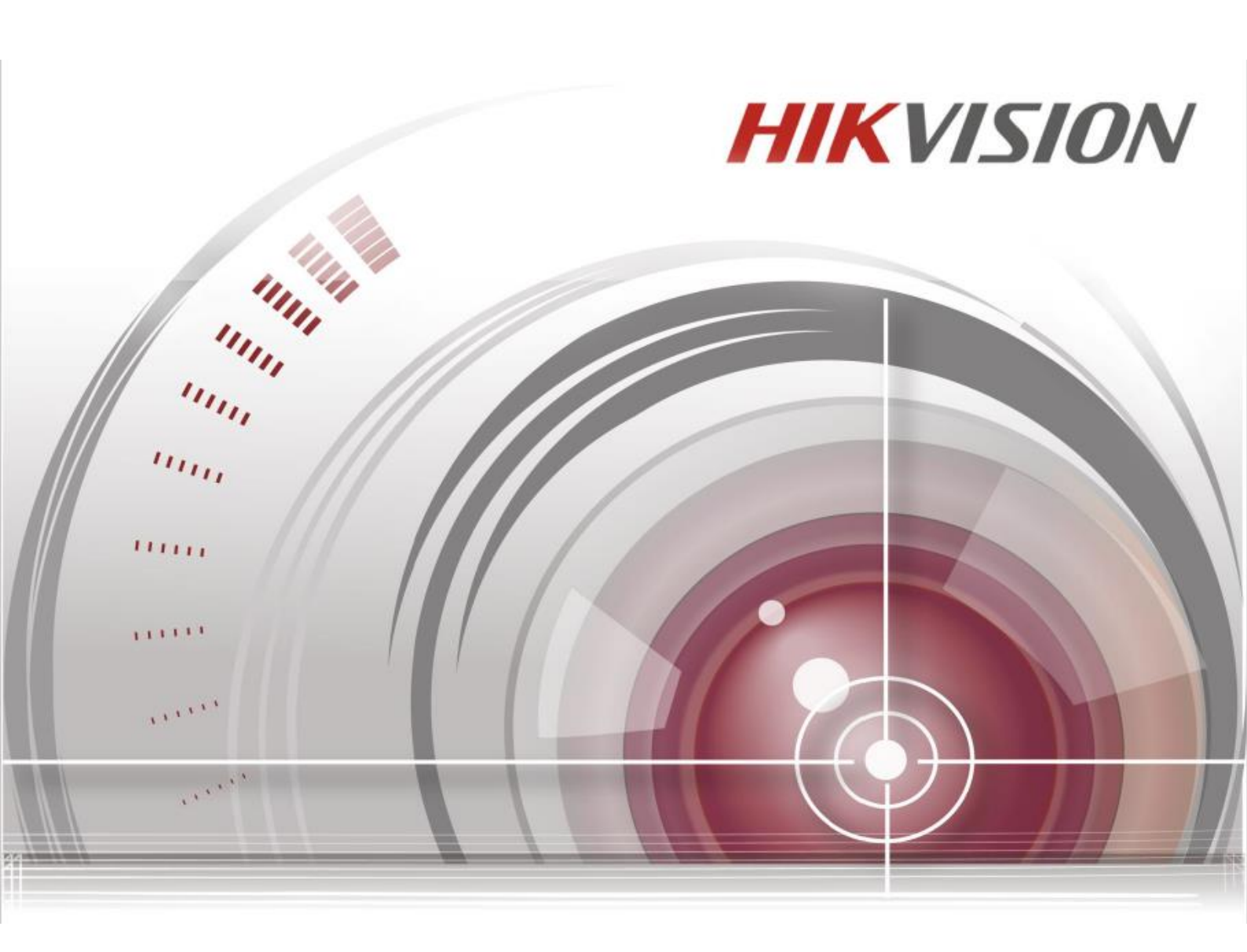

# ネットワークビデオレコーダー

User Manual

DS-7604NI-K1/4P

\_

#### ユーザーマニュアル

COPYRIGHT ©2015 Hangzhou Hikvision Digital Technology Co., Ltd.

#### 無断複写転載等を禁ず。

文章、画像、図表を含むすべての情報は、Hangzhou Hikvision Digital Technology Co. Ltd. またはその子会社(以下、「Hikvision」 とする)の所有するものとします。本ユーザーマニュアル(以下、「本マニュアル」とする)は、Hikvisionの事前の書面による許 可なく、部分的または全体的にかかわらず再生産、変更、翻訳または配布できないものとします。特に規定されていない限り、 Hikvisionは明示的にせよ黙示的にせよ本マニュアルに関して一切の補償、保証または表明を行わないものとします。

#### 本マニュアルについて

本マニュアルはネットワークビデオレコーダー (NVR) に適用されます。

本マニュアルには製品の使用および管理についての指示が含まれています。ここに記載されている写真、表、画像およびその他す べての情報は説明だけを目的としています。本マニュアルに含まれる情報は、ファームウェア更新やその他の理由で通知なく変更 されるものとします。当社ウェブサイトで最新版を参照してください(<u>http://overseas.hikvision.com/en/</u>)。

専門の技術者の指導の下で本ユーザーマニュアルをご利用ください。

#### 商標に関する確認

**HIKVISION** およびその他 Hikvision の商標およびロゴは、さまざまな裁判管轄地域においても Hikvision の所有物です。以下に示されたその他の商標およびロゴは、各権利保有者の所有物です。

#### 法的免責事項

適用法により許容される範囲内で、記載の製品とそのハードウェア、ソフトウェアおよびファームウェアは、あらゆる誤謬やエラ ーを含め、そのままの形で提供されるものとし、HIKVISION では明示黙示を問わず一切の保証(商品性、十分な品質、特定の目 的の適合性および第三者の権利非侵害を含むがそれだけに限定されない)を行いません。HIKVISION およびその取締役、役員、 従業員または代理人は、本製品の利用に関連する事業利益の損失や事業妨害、データや文書の損失に関する損害を含む特別、必然、 偶発または間接的な損害に対して、たとえ HIKVISION がそれらについて通知を受けていたとしても、一切の責任を負いません。 インターネットアクセスを伴う製品に関して、当該製品の一切の使用はお客様自身の責任によるものとします。HIKVISION は、 異常操作、プライバシー漏えいまたはサイバー攻撃、ハッキング、ウィルス検査やその他のセキュリティリスクから生じるその他 の損害に対して一切の責任を負わないものとします。ただし、必要に応じて HIKVISION は適宜技術サポートを提供します。 監視に関する法律は裁判管轄地域によって異なります。本製品のご使用前に、使用地の裁判管轄地域におけるすべての関連法を確 認して、必ず適用法に準拠するように利用してください。本製品が不正な目的で使用された場合に、HIKVISION は責任を負わな いものとします。

本マニュアルと適用法における矛盾がある場合については、後者が優先されます。

#### 規制情報

#### FCC 情報

FCC 準拠: 本装置は連邦通信委員会規則第 15 条の基準に基づくクラス A デジタル機器です。これらの制限は、商業環境で装置を 運用する際に、有害な干渉に対して妥当な保護を提供するように設計されています。この装置は電波を発生または使用し、無線周 波数エネルギーを放射する可能性があり、取扱説明書にしたがって設置および使用しなかった場合、無線通信に有害な干渉を引き 起こすことがあります。住宅地域でこの装置を運用する場合、有害な干渉を引き起こす可能性があり、その場合はユーザー側の負 担で干渉に対処する必要があります。

#### FCC 条件

このデバイスは、FCC ルール Part 15 に準拠しています。運用は以下の2つの条件にしたがうものとします: 1. このデバイスが有害な干渉を引き起こす可能性がない。

2. このデバイスは望ましくない操作を引き起こす可能性のある干渉を含んだ、あらゆる干渉受信を受容しなければならない。 EU 適合宣言

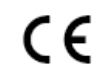

本製品および -該当する場合- 付属品は、"CE"のマークが付いており、EMC 指令 2004/108/EC、RoHS 指 令 2011/65/EU の下に記載されている該当欧州統一規格に準拠しています。

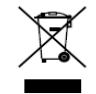

2012/19/EU(WEEE 指令):この記号が付いている製品は、欧州連合(EU)の地方自治体の未分別廃棄物と して処分できません。適切にリサイクルするために、本製品は同等の新しい装置を購入する際に、お近くの販 売業者に返却いただくか、指定された収集場所で処分してください。詳細については次の URL を参照してく ださい:www.recyclethis.info

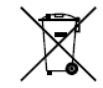

2006/66/EC (バッテリー指令):本製品には、欧州連合 (EU)の地方自治体の未分別廃棄物として処分でき ないバッテリーが含まれています。特殊バッテリー情報に関する製品資料をご覧ください。バッテリーには この記号が付いており、カドミウム (Cd)、鉛 (Pb)、水銀 (Hg)を示す文字も記載されています。適切にリ サイクルするために、販売業者か、指定された収集場所にご返却ください。詳細については次の URL を参照 してください:www.recyclethis.info

#### カナダ産業省 ICES-003 準拠

本装置は CAN ICES-3 (A)/NMB-3(A)基準要件を満たしています。

#### 安全上の指示

これらの指示は、ユーザーが製品を正しく使用し、危険や財産損失を回避できるように保証することを目的としています。 使用上の注意の基準は、「警告」と「注意」に分かれています。

警告:この警告を無視した場合、重傷を負ったり死亡する可能性があります。

注意:この注意を無視した場合、ケガをする恐れがあり、また装置が破損する可能性があります。

| A                       |                                 |
|-------------------------|---------------------------------|
| 警告 重傷や死亡を防ぐために、これらの安全対策 | <b>注意</b> ケガや物損の可能性がある為、注意にしたがっ |
| にしたがってください。             | てください。                          |

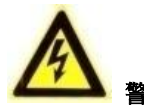

- すべてのパスワードやその他のセキュリティの適切な設定は、エンドユーザーの責任です。
- 製品の使用にあたって、国や地域の電気の安全性に関する法令に厳密にしたがう必要があります。詳細情報に関しては技術仕様を参照してください。
- 入力電圧は、IEC60950-1 基準に従い、SELV(安全超低電圧)および 100~240 VAC または 12 VDC の有限電源を満たす必要があります。詳細情報に関しては技術仕様を参照してください。
- アダプターの過負荷によりオーバーヒートや火災の危険性があるため、1つの電源アダプターに複数のデバイスを接続しないでください。
- プラグがしっかりと電源ソケットに接続されていることを確認してください。
- デバイスから煙や臭い、騒音が発生した場合、すぐに電源を切り、電源ケーブルを抜いて、サービスセンターにご連絡ください。

# 予防および注意に関するヒント

デバイスを接続して操作する前に、以下のヒントをご確認ください。

- ユニットが風通しのよい、ほこりのない環境に設置されていることをご確認ください。
- ユニットは屋内専用に設計されています。
- 液体の近くで本機を使用しないでください
- 環境条件が工場仕様を満たしていることをご確認ください。
- ユニットがラックや棚に適切に固定されていることをご確認ください。落下によるユニットへの主な衝撃や振動は、内部の繊細な電子機器に損害を与える可能性があります。
- できれば無停電電源装置(UPS)と併用してください。
- ユニットの電源を切ってから、周辺機器の接続や切断を行ってください。
- 工場推奨のHDDを本デバイスに使用してください。
- バッテリーの不適切な使用や交換を行うと、爆発の危険性があります。同一または同等のタイプのものとだけ交換してください。バッテリーのメーカーによって提供された指示にしたがって、使用済みバッテリーを処分してください。

弊社の製品をご購入いただきありがとうございます。ご質問やご要望がございましたら、お気軽にディーラーへご連絡ください。 本マニュアルの図表はあくまで参考になります。図表と異なる場合は実機を優先してください。

本マニュアルは次のテーブルモデルに適用されます。

DS-7604NI-K1/4P

| モデル            |                             | DS-7604NI-K1/4P                                                       |
|----------------|-----------------------------|-----------------------------------------------------------------------|
|                | ID VSL1+                    | 4チャンネル                                                                |
| ビデオ/音声入        | IPビデオ人力                     | 最大12 MPの解像度                                                           |
| /]             | 双方向音声                       | 1 チャンネル、RCA(2.0 Vp-p、1kΩ)                                             |
|                | 受信帯域幅                       | 40 Mbps                                                               |
| ネットワーク         | 送信帯域幅                       | 80 Mbps                                                               |
|                | 遠隔接続                        | 32                                                                    |
|                | 録画解像度                       | 6MP/5MP/4MP/3MP/1080p/UXGA/720p/VGA/4CIF/DCIF/2CIF/CIF/QCIF           |
|                |                             | 解像度:1920 × 1080/60Hz, 1600 × 1200/60Hz, 1280 × 1024/60Hz,             |
| ビデオ/音声出        | HDMI 出力解像度/<br>VGA /フレームレート | $1280 \times 720/60$ Hz, $1024 \times 768/60$ Hz                      |
|                |                             | メインストリーム:60fps サブストリーム:60fps                                          |
|                | VGA 出力解像度                   | 1920 × 1080p/60Hz, 1280 × 1024/60Hz, 1280 × 720/60Hz, 1024 × 768/60Hz |
|                | 音声出力                        | 1チャンネル、RCA(リニア、1 KΩ)                                                  |
|                | デコーディングフォー<br>マット           | H.265/H.264/MPEG4                                                     |
| デコード           | ライブビュー/再生解像<br>度            | 6MP/5MP/3MP/1080p/UXGA/720p/VGA/4CIF/DCIF/2CIF/CIF/QCI<br>F           |
|                | 同期再生                        | 4 チャンネル                                                               |
|                | 性能                          | 4-ch @ 1080p                                                          |
|                | SATA                        | 1台の HDD 用 SATA インターフェース×1                                             |
| ~~~~~~~~       | 容量                          | 各 HDD につき最大 4TB                                                       |
| 外部インターフ<br>ェース | ネットワークインター<br>フェース          | RJ-45 10/100/1000 Mbps 自動認識型イーサネットインターフェース×1                          |

# DS-7604NI-K1/4P 仕様

Network Video Recorder User Manual

|              | USB インターフェース         | フロントパネル:1 × USB 2.0; リアパネル:USB 3.0×1                                              |
|--------------|----------------------|-----------------------------------------------------------------------------------|
|              | アラーム入力/出力            | 入力 4 / 出力 1                                                                       |
| ネットワーク管<br>理 | プロトコル                | TCP/IP, DHCP, Hik-Connect, DNS, DDNS, NTP, SADP, SMTP, NFS,<br>iSCSI,UPnP™, HTTPS |
|              | 電源                   | $100 \sim 240 \text{ VAC}, 50 \sim 60 \text{ Hz}$                                 |
|              | 電力                   | DC12V                                                                             |
| 一般           | 消費電力(ハードディ<br>スクを除く) | ≦10W (PoE 部除く)                                                                    |
|              | 動作温度                 | $-10 \sim +55^{\circ}C (14 \sim 131^{\circ}F)$                                    |
|              | 動作湿度                 | $10 \sim 90 \%$                                                                   |
|              | 筐体                   | スタンドアロン 1U シャーシ                                                                   |
|              | 寸法 (W×D×H)           | $315 \times 230 \times 45$ mm (12.4" × 9.4" × 1.9")                               |
|              | 重量 (ハードディスク<br>を除く)  | $\leq 1 \text{ Kg} (2.2 \text{ lb})$                                              |

# 製品の主な機能

### 一般

- ネットワークカメラ、ネットワークドームおよびエンコーダに接続可能。
- ACTI、Arecont、AXIS、Bosch、Brickcom、Canon などサードパーティ製ネットワークカメラや、PANASONIC、Pelco、 SAMSUNG、SANYO、SONY、Vivotek および ZAVIO、ONVIF を採用したカメラ、または PSIA プロトコル採用のカメ ラに接続可能。
- スマート IP カメラに接続可能。
- H.265/H.264+ビデオストリームをサポート
- PAL/NTSC 判別ビデオ入力。
- 各チャンネルのデュアルストリーム対応。
- 解像度、フレームレート、ビットレート、画質などを含む各チャンネルの個別設定。
- 入力および出力録画の品質が設定可能。

### ローカルモニタリング

- HDMITM と VGA の同時出力。
- HDMI ビデオ出力は 1920×1080 解像度まで、HDMI™及び VGA 出力。
- ライブビューでの複数画面表示に対応し、チャンネルの表示シーケンスが調整可能。
- グループ内でのライブビュー画面の切換可能。手動切換と自動切換があり、自動切換の間隔が設定可能。
- クイック設定メニューがライブビューで利用可能。
- モーション検知、ビデオ干渉、ビデオ異常アラートおよびビデオ損失アラート機能。
- プライバシーマスク。
- 複数の PTZ プロトコル対応:PTZ プリセット、パトロールおよびパターン。
- マウスのクリックでズームイン、マウスのドラッグで PTZ 追跡。

### HDD 管理

- ディスク最大 6TB までのストレージ容量をサポート。
- 8台のネットワークディスク対応(NAS/IP SAN ディスク)。
- S.M.A.R.T.および不良セクタ検知対応。
- HDD グループ管理。
- HDD スタンバイ機能対応。
- HDD プロパティ:冗長性、読み取り専用、読み取り/書き込み (R/W)。
- HDD 割り当て管理:容量をチャンネルごとに割り当て可能。

録画および再生

キャプチャはサポートされていません。

- 休日録画スケジュールの設定。
- 連続およびイベントビデオ録画パラメータ。
- 複数の録画タイプ:マニュアル、連続、アラーム、動体、動体 | アラーム、動体&アラーム、VCA
- 録画時間帯を録画タイプで分け最大8通りの設定が可能。
- アラームの前後の録画、録画の動体検知、スケジュールとマニュアル録画の録画前時間の録画が可能。
- イベント(アラーム入力/動体検知)での録画ファイルや画像の検索。
- 録画ファイルのタグ追加、タグでの検索および再生。
- 録画ファイルのロックと解除。
- ローカル冗長録画。
- 簡単で柔軟な操作に対応した新しい再生インターフェースの提供。
- チャンネル番号、録画タイプ、開始時刻、終了時刻などによる録画ファイルの検索と再生。
- ビデオ内で選択したエリアのスマート検索。
- 再生時のズームイン。
- マルチチャンネルの逆再生。
- 再生時の一時停止、逆方向再生、スピードアップ、スピードダウン、前後へのスキップ、およびマウスのドラッグでの場所指定に対応。
- 1080p リアルタイムでの4 チャンネル同期再生
- H.264+の使用に対応し、低いビットレートでも高いビデオ画質を確保。

バックアップ

- USB デバイスによるビデオデータのエクスポート。
- 再生時のビデオクリップのエクスポート。
- バックアップデバイスの管理およびメンテナンス。
- アラームと異常
  - アラーム入力/出力の警戒時間を設定可能。
  - ビデオ損失、動体検知、ビデオ干渉、異常信号、ビデオ入力/出力規格不一致、不正ログイン、ネットワーク切断、IP 競 合、異常録画、HDD エラー、HDD フルなどのアラーム。
  - VCA 検知アラーム対応。
  - 顔検知、ナンバープレート、行動分析、人物カウント、ヒートマップの VCA 検索。
  - アラームによる全画面モニター、音声アラーム、監視センターへの通知、Eメールの送信、アラーム出力の起動。
  - システム異常時の自動復元。

#### その他のローカル機能

- フロントパネル、マウス、リモート・コントロールおよびコントロールキーボードでの操作が可能。
- 3つのレベルでのユーザー管理:管理者ユーザーは多くの操作アカウントを作成可能で、チャンネルへのアクセス制限を含む操作権限を定義可能。
- 操作、アラーム、異常、ログ記録と検索。
- 手動でのアラーム起動と解除。
- デバイス設定情報のインポートとエクスポート。

#### ネットワーク機能

- 4つの独立した PoE ネットワークインターフェースがあります。
- TCP/IP プロトコル、PPPoE、DHCP、DNS、DDNS、NTP、SADP、SMTP、SNMP、NFS、iSCSI に対応。
- IPv6 をサポート
- EZVIZ クラウド P2P によるアクセスに対応
- HTTPS による遠隔ウェブブラウザーアクセスで高いセキュリティを保証。
- ANR(自動ネットワーク補充)機能対応。ネットワーク切断時には、IPカメラが録画ファイルをローカルストレージに保存し、ネットワーク復旧時にファイルを NVR と同期可能。

- RTSP での遠隔逆再生。
- ONVIF でのプラットホームによるアクセス対応。
- 録画ファイルの遠隔検索、再生、ダウンロード、ロック、解除を行い、破損したダウンロードファイル転送の再開にも対 応。
- 遠隔パラメータセットアップ:デバイスパラメータの遠隔インポート/エクスポート。
- デバイス状態、システムログおよびアラーム状態の遠隔閲覧。
- 遠隔キーボード操作。
- 遠隔でのコントロールパネルとマウスのロックと解除。
- 遠隔での HDD フォーマットとプログラムアップグレード。
- 遠隔でのシステム再起動およびシャットダウン。
- 遠隔ホストへのアラームおよび異常情報の送信可能。
- 遠隔での録画開始/停止。
- 遠隔でのアラーム出力の開始/停止。
- 双方向音声と音声同時通信。
- 組込み WEB サーバー。

### 開発の拡張性:

- Windows システム向け SDK。
- デモ用アプリケーションソフトウェアのソースコード。
- アプリケーションシステムの開発サポートとトレーニング。

# 目次

| 予防お。 | よび注意に関するヒント                   | 4  |
|------|-------------------------------|----|
| 仕様   |                               | 4  |
| 製品の  | 主な機能                          | 5  |
| 第1章  | 概要                            | 11 |
| 1-1  | パネルの説明                        | 11 |
| 1-1  | -1 フロントパネル                    | 11 |
| 1-1  | -2 背面パネルの説明                   | 11 |
| 1-2  | USB マウス操作                     |    |
| 1-2  | 2-1 ソフトキーボードの説明               |    |
| 第2章  | はじめに                          |    |
| 2-1  | 本機器の起動                        |    |
| 2-2  | 基本設定用ウィザードの使用                 | 14 |
| 2-3  | ログインとログアウト                    |    |
| 2-3  | -1 ユーザーログイン                   | 18 |
| 2-3  | 3-2 ユーザーログアウト                 | 18 |
| 2-4  | NVR の起動とシャットダウン               | 18 |
| 2-4  | -1 NVR の起動                    | 18 |
| 2-4  | -2 NVR のシャットダウン               | 18 |
| 2-4  | -3 NVR の再起動                   | 18 |
| 2-5  | IP カメラの追加と接続                  | 19 |
| 2-6  | オンライン IP カメラの追加               | 19 |
| 2-7  | 接続済み IP カメラの編集とカスタマイズプロトコルの設定 | 20 |
| 2-8  | PoE インターフェースに接続された IP カメラの編集  | 20 |
| 第3章  | ライブビュー                        | 22 |
| 3-1  | ライブビューについて                    | 22 |
| 3-1  | -1 ライブビューアイコン                 | 22 |
| 3-2  | ライブビューモードでの操作                 | 22 |
| 3-2  | -1 ライブビューでのマウス操作              | 22 |
| 3-2  | -2 ライブビューモードのクイック設定ツールバー      | 23 |
| 3-2  | -3 ライブビュー設定の調整                | 25 |
| 3-3  | カメラチャンネルの順序設定                 |    |
| 3-4  | チャンネルゼロエンコーディング               |    |
| 第4章  | PTZ コントロール                    |    |
| 4.1  | PTZ 設定                        | 27 |
| 4.2  | PTZ プリセットの設定                  |    |
| 4-2  | -1 プリセットのカスタマイズ               | 27 |
| 4-2  | -2 プリセットを呼び出す                 | 28 |

| 4. | 3     | PTZ コントロールパネル        | 29 |
|----|-------|----------------------|----|
| 第5 | 章 籖   | 融設定                  | 30 |
| 5- | • 1   | パラメータの設定             | 30 |
|    | 5-1-1 | 録画のパラメータ設定           | 30 |
|    | 5-1-2 | サブストリームのパラメータ設定      | 31 |
|    | 5-1-3 | キャプチャのパラメータ設定        | 32 |
| 5- | · 2   | 録画スケジュールの設定          | 32 |
|    | 5-2-1 | 編集画面での操作             | 33 |
|    | 5-2-2 | 動体検知録画の設定            | 33 |
| 5- | - 3   | アラーム起動録画の設定          | 34 |
| 5- | - 4   | 休日録画の設定              | 35 |
| 5- | - 5   | 冗長録画の設定              | 36 |
|    | 5-5-1 | グループ設定               | 36 |
|    | 5-5-2 | HDD プロパティの設定         | 37 |
| 第6 | 章 再   | 手生                   | 38 |
| 6- | • 1   | 録画ファイルの再生            | 38 |
|    | 6-1-1 | 通常検索での再生             | 38 |
|    | 6-1-2 | イベント検索での再生           | 40 |
|    | 6-1-3 | 外部ファイルの再生            | 40 |
| 6- | · 2   | 再生の補助機能              | 41 |
|    | 6-2-1 | デジタルズーム              | 41 |
|    | 6-2-2 | マルチチャンネルの逆再生         | 41 |
| 第7 | 章ノ    | ·ックアップ               | 42 |
| 7- | • 1   | 録画ファイルのバックアップ        | 42 |
|    | 7-1-1 | クイックエクスポート           | 42 |
|    | 7-1-2 | ノーマルビデオ/画像検索でのバックアップ | 43 |
|    | 7-1-3 | イベント検索でのバックアップ       | 44 |
| 7- | · 2   | バックアップデバイスの管理        | 44 |
| 第8 | 章フ    | <b>イ</b> ラーム設定       | 45 |
| 8- | • 1   | 動体検知アラームの設定          | 45 |
| 8- | · 2   | センサアラームの設定           | 46 |
| 8- | • 3   | ビデオロスの設定             | 47 |
| 第9 | 章 え   | 、ットワークの設定            | 49 |
| 9- | ·1    | 基本設定                 | 49 |
| 9- | ·2 葿  | 5度な設定                | 49 |
|    | 9-2-1 | プラットホームへのアクセスの設定     | 49 |
|    | 9-2-2 | NTP サーバーの設定          | 50 |
|    | 9-2-3 | 詳細設定                 | 51 |
|    | 9-2-4 | Email の設定            | 52 |

| 9-3 ネットワーク検出の設定  | 53 |
|------------------|----|
| 9-4 ネットワーク状態の確認  | 53 |
| 第10章 その他         | 54 |
| 10-1 HDD の初期化    | 54 |
| 10-2 ユーザーカウントの管理 | 54 |
| 10-2-1 ユーザー追加    | 54 |

# 第1章 概要

# 1-1パネルの説明

# 1-1-1 フロントパネル

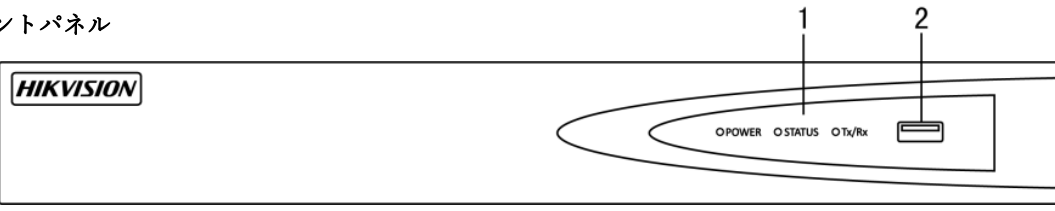

# 図 1.1 DS-7604/4P

表 1.1 フロントパネルの説明 (DS-7608NI-I2/8P DS-7616NI-12/16P)

|   | LED インジケー<br>タ・インターフェー<br>ス | 接続                              |
|---|-----------------------------|---------------------------------|
| 1 | 電源                          | システムが動作しているときに緑色に点灯します。         |
| 2 | 状態                          | HDD にデータを読み書き中は赤色に点滅します。        |
| 3 | Tx/Rx                       | ネットワーク接続が正常に機能しているときは、緑色に点滅します。 |
| 4 | USB インターフェ                  | 追加デバイス用のユニバーサルシリアルバス(USB)ポート    |
| - | ース                          | USBマウスとUSBハードディスクドライブ (HDD)。    |

1-1-2 背面パネルの説明

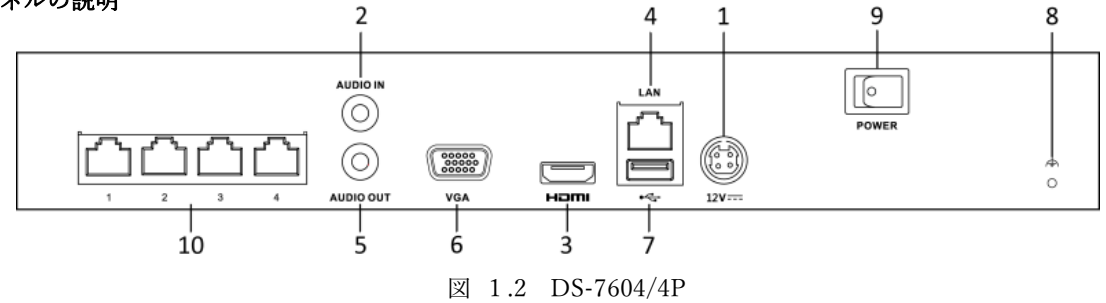

表 1.2 背面パネルの説明

| 番号 | 名前            | 機能説明                                  |  |
|----|---------------|---------------------------------------|--|
| 1  | 電源            | DC 12V                                |  |
| 2  | 音声入力          | オーディオ入力用のRCAコネクタ。                     |  |
| 3  | HDMITMンターフェース | HDMIビデオ出力コネクタ。                        |  |
|    | LANネットワークインター | 1.10/100/1000 ML                      |  |
| 4  | フェース          | 1 10/100/1000 Mbps自己適応オーサネットオンターノエース  |  |
| 5  | 音声出力          | オーディオ出力用のRCAコネクタ。                     |  |
| 6  | VGA インターフェース  | VGA出力用のDB9コネクタ。 ローカルビデオ出力とメニューを表示します。 |  |

| 7  | USB インターフェース                | USBマウスやUSBハードディスクドライブ (HDD) などの追加デバイス<br>用のユニバーサルシリアルバス (USB 3.0) ポート。 |
|----|-----------------------------|------------------------------------------------------------------------|
| 8  | Ground                      | アース。NVRの起動時に接続する必要があります。                                               |
| 9  | 電源スイッチ                      | デバイスをon/off するスイッチ                                                     |
| 10 | PoE機能を備えたネットワー<br>クインターフェース | カメラ用のネットワークインターフェースとイーサネット経由の電力<br>供給                                  |
|    |                             |                                                                        |

# 1-2 USB マウスの操作

通常の3ボタン式(左/右/スクロールホイール)のUSBマウスのみこのNVRに使用できます。USBマウスの使用方法は次のとおりです。

1. NVRのフロントパネルにあるUSBインターフェースの1つにUSBマウスを接続します。

**2.** マウスが自動的に検出されます。まれにマウスが検出されない場合、2つのデバイスに互換性がない可能性があります。供給業者から推奨されたデバイスリストを参照してください。

| 名前      | 操作       | 説明                                   |  |  |  |
|---------|----------|--------------------------------------|--|--|--|
|         | シングルクリック | ライブビュー:チャンネルを選択してクリック設定メニューを表示します。   |  |  |  |
|         |          | メニュー:選択して開きます。                       |  |  |  |
|         | ダブルクリック  | ライブビュー:シングルスクリーンとマルチスクリーンを切り替えます。    |  |  |  |
| 左クリック   | クリックしてドラ | PTZ コントロール:パン、チルト、ズーム。               |  |  |  |
|         | ッグ       | ビデオ干渉、プライバシーマスク、動体検知:ターゲットエリアを選択します。 |  |  |  |
|         |          | デジタルズームイン:ドラッグしてターゲットエリアを選択します。      |  |  |  |
|         |          | ライブビュー:チャンネル/時間バーをドラッグします。           |  |  |  |
| 右クリック   | シングルクリック | ライブビュー:メニューを表示します。                   |  |  |  |
|         |          | メニュー:現在のメニューを閉じて前のメニューに戻ります。         |  |  |  |
| スクロールホイ | 上にスクロール  | ライブビュー:前の画面。                         |  |  |  |
| ール      |          | メニュー:前の項目。                           |  |  |  |
|         | 下にスクロール  | ライブビュー:次の画面。                         |  |  |  |
|         |          | メニュー:次の項目。                           |  |  |  |

表 1.4 マウスコントロールの説明

# 1-2-1 ソフトキーボードの説明

|   | 0 | #+= |   | × |
|---|---|-----|---|---|
| 7 | 8 | 9   | 1 | @ |
| 4 | 5 | 6   | _ | : |
| 1 | 2 | 3   |   | - |

| ABC |   |    |   | 4 |   |
|-----|---|----|---|---|---|
|     | 0 | #+ | = | × |   |
| 7   | 8 | 9  |   | 1 | @ |
| 4   | 5 | 6  |   | _ | : |
| 1   | 2 | 3  |   | · | - |

図 1.3 ソフトキーボード

Network Video Recorder User Manual

| アイコン                   | 説明       | アイコン     | 説明      |
|------------------------|----------|----------|---------|
| 09                     | 数字       | AZ       | アルファベット |
| •                      | 小文字/大文字  | ×        | バックスペース |
| <sup>123</sup> /., ABC | キーボードの切換 | ]        | スペース    |
|                        | カーソルの移動  | ſ        | 退出      |
| #+=                    | 記号       | <b>(</b> | 予約済み    |

| 表 1.4 | ソフトキーボードアイコンの説明 |
|-------|-----------------|
|-------|-----------------|

# 第2章 はじめに

### **2-1本機器の起動**

初回アクセスでは、管理者パスワードを設定してデバイスをアクティベートする必要があります。アクティベートするまでは、どの操作も不可となります。本機は、インターネットブラウザ、SADP、クライアントソフトウェアでも起動できます。

1. 新パスワードの作成と新パスワードの確認のテキストフィールドに同じパスワードを入力します。

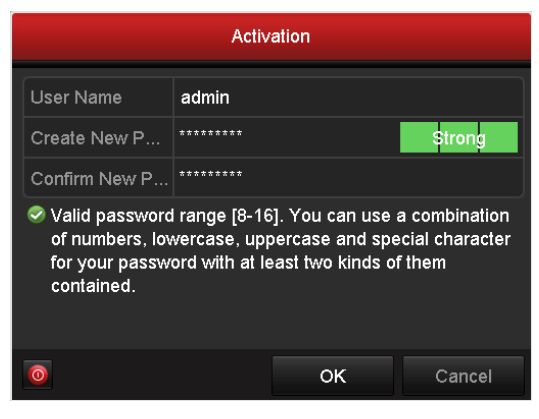

図 2.1 管理者パスワード設定

**強力なパスワード推奨** - 製品のセキュリティ向上のために、ご自身で選択した強力なパスワード(最低8文字 を使用し、大文字、小文字、数字および特殊記号を含む)を作成することを強く推奨します。また、定期的にパ スワードを再設定し、特に高いセキュリティシステムでは、毎月または毎週パスワードを再設定すると、より安 全に製品を保護できます。

2. OK をクリックしてパスワードを保存し、デバイスをアクティベートします。

**i** NOTE 警告画面が表示されます。Yes をクリックし、ウィザードを進めてパスワードを設定できます。

### 2-2 基本設定用ウィザードの使用

デフォルトでは、図 2.2 で示されるように、NVR が読み込まれるとセットアップウィザードが開始します。言語を日本語に設定し、 操作を進めてください。

| ヴィザード                |    |    |
|----------------------|----|----|
| ■システム起動時、ウィザードを開始する。 |    |    |
|                      |    |    |
|                      |    |    |
|                      |    |    |
|                      |    |    |
|                      |    |    |
|                      |    |    |
|                      |    |    |
|                      |    |    |
|                      |    |    |
|                      | 次に | 終了 |

図 2.2 開始ウィザードのインターフェース

セットアップウィザードの操作

1. セットアップウィザードで、NVRの重要な設定を行えます。この時点でセットアップウィザードを使用したくない場合、終

**了**ボタンをクリックします。「デバイス起動時にウィザードを開始しますか?」のチェックボックスを選択したままにする と、次回もセットアップウィザードを使用できます。

2. 次ボタンをクリックして図2.4に示されるとおり、日付と時間設定ウィンドウを開きます。

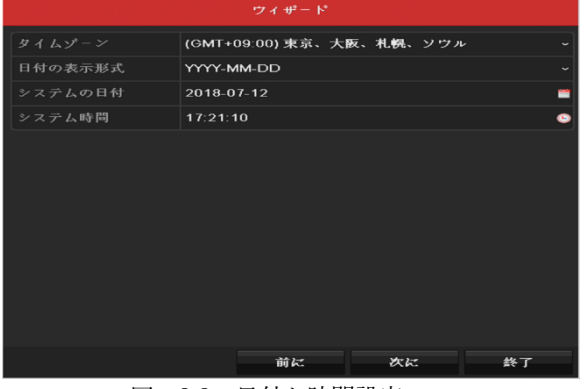

図 2.3 日付と時間設定

3. 時間設定したら、次ボタンをクリックして次の図表に示されているネットワークセットアップウィザードウィンドウに進

| み | ま | す | • |  |
|---|---|---|---|--|
|   |   |   |   |  |

| ウィザード          |          |             |    |    |  |  |
|----------------|----------|-------------|----|----|--|--|
| NICタイプ         | 10M/10   | 0M/1000M 適応 |    |    |  |  |
| DHCP有効         | -        |             |    |    |  |  |
|                | 192.16   | 8.1.214     |    |    |  |  |
| IPv4サプネットマスク   | 255 . 25 | 5.255.0     |    |    |  |  |
|                | 192.16   | 8.1.254     |    |    |  |  |
|                |          |             |    |    |  |  |
| 優先DNSサーバ       | 192.168  | 3.1.254     |    |    |  |  |
| 代替DNSサーパ       |          |             |    |    |  |  |
| 内部NIC Ipv4アドレス | 192.16   | 8.254.1     |    |    |  |  |
|                |          |             |    |    |  |  |
|                |          |             |    |    |  |  |
|                |          |             |    |    |  |  |
|                |          | 前に          | 次に | 終了 |  |  |

図 2.4 ネットワーク設定

4. EZVIZクラウドP2Pインターフェースが開きます。必要に応じてEZVIZクラウドP2Pを設定します。

| 有効         |        |             |       |         |
|------------|--------|-------------|-------|---------|
|            | Hikクラ  | クド₽2P       |       |         |
|            |        | connect.c&m | ■カスタム | ヒ*ットレート |
| ストリーム暗号化有効 |        |             |       |         |
| 検証コード      | GAZFON | л           |       |         |
|            | オフライ   | ン(0x1007)   |       |         |
|            |        |             |       |         |
|            |        | 前に          | 次に    | 終了      |

図 2.5 P2P パラメータ

- 5. 基本ネットワークパラメータを設定した後、次ボタンをクリックします。詳細ネットワークパラメータインター
- 6. フェースが開きます。必要に応じてUPnPのDDNS有効化、およびその他のポートを設定できます。

| サーパポート | 8000 |    |    |
|--------|------|----|----|
|        | 80   |    |    |
|        | 554  |    |    |
| UPnP有効 |      |    |    |
| DDNS有効 |      |    |    |
|        |      |    |    |
|        |      |    |    |
|        |      |    |    |
|        |      |    |    |
|        |      |    |    |
|        |      |    |    |
|        |      |    |    |
|        |      |    |    |
|        | 前に   | 次に | 終了 |

図 2.6 詳細ネットワークパラメータ

7. ネットワークパラメータを設定した後、次ボタンをクリックすると、HDD管理ウィンドウがきます。

|            |           |       | ウィザ | - F |    |      |           |
|------------|-----------|-------|-----|-----|----|------|-----------|
| ■ラ         | 容量        | ステータン | z   | プロパ | ディ | タイプ  | フリースペ     |
| <b>2</b> 1 | 1863.02GB | 通常    |     | R/W |    | ローカル | 1858.00GB |
|            |           |       |     |     |    |      |           |
|            |           |       |     |     |    |      |           |
|            |           |       |     |     |    |      |           |
|            |           |       |     |     |    |      |           |
|            |           |       |     |     |    |      |           |
|            |           |       |     |     |    |      |           |
|            |           |       |     |     |    |      | 初期化       |
|            |           |       |     |     |    |      |           |
|            |           |       |     |     |    |      |           |
|            |           |       |     |     |    |      |           |
|            |           |       |     |     |    |      |           |
|            |           |       | 前4  | z.  |    | 次に   | 終了        |

図 2.7 HDD 管理

- 8. HDDを初期化するには、初期化ボタンをクリックします。初期化すると、HDDに保存された全てのデータが削除されます。
- 9. 次ボタンをクリックします。IPカメラの追加インターフェースが開きます。
- **10. 検索**をクリックしてオンラインのIPカメラを検索すると、**セキュリティ**状態にアクティブか非アクティブかが表示されま す。カメラを追加する前に、追加するIPカメラがアクティブな状態であることを確認します。

カメラが非アクティブな状態の場合、カメラの非アクティブアイコンをクリックしてパスワードを設定し、アクティベートで きます。リストから複数のカメラを選択して、**ワンタッチアクティベート**をクリックすると一括でカメラをアクティベートす ることもできます。**追加**をクリックしカメラを追加します。

| No. | IPアドレス | セキュリ チャンネ デパイス     | プロトコル |
|-----|--------|--------------------|-------|
|     |        |                    |       |
|     |        |                    |       |
|     |        |                    |       |
|     |        |                    |       |
|     |        |                    |       |
|     |        |                    |       |
|     |        |                    | · · · |
|     |        | ワンタッチの 追加          | 検索    |
|     |        | ■H.265を有効化(初回アクセ   | ス時)   |
|     |        |                    |       |
|     |        |                    |       |
|     |        |                    |       |
|     |        | 前に 次に <sub>大</sub> | 終了    |
|     | 四 29   | IDカメラの検索           |       |
|     | 凶 2.0  | IF ル / ノの 快糸       |       |

11. 次ボタンをクリックします。追加したIPカメラの録画を設定します。

|          | ヴィザニト |    |    |
|----------|-------|----|----|
| スケジュール録画 |       |    |    |
| 動体検知録画   | •     |    |    |
|          |       |    |    |
|          |       |    |    |
|          |       |    |    |
|          |       |    |    |
|          |       |    |    |
|          |       |    |    |
|          |       |    |    |
|          |       |    |    |
|          |       |    |    |
|          |       |    |    |
|          | 前に    | ок | 終了 |

図 2.9 録画設定

12. OKをクリックしてスタートアップセットアップウィザードを完了します。

2-3 ログインとログアウト

2-3-1 ユーザーログイン

NVRがログアウトした場合、メニューやその他の機能を操作する前にログインする必要があります。

ドロップダウンリストでユーザー名を選択します。

|           |       | Login |        |
|-----------|-------|-------|--------|
| User Name | admin |       |        |
| Password  |       |       |        |
|           |       |       |        |
|           |       | OK    | Cancol |
|           |       | OK    | Cancel |

図 2.10 ログインインターフェース

1. パスワードを入力します。

2. OKをクリックしてログインします。

ログインダイアログボックスに間違ったパスワードを7回入力すると、現在のユーザーカウントが60秒間ロックされます。

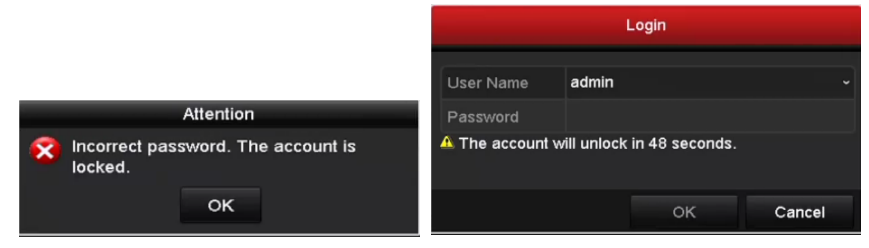

図 2.11 ユーザーカウント保護

または解除パターンにて解除します。(パターンは初めに登録しておく必要があります)

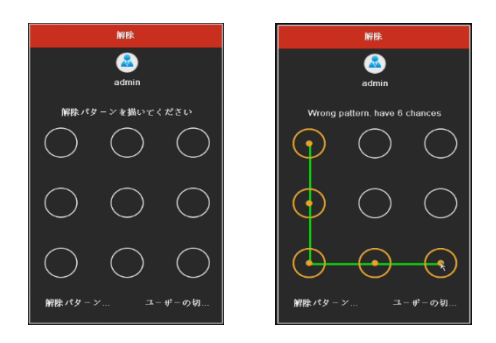

図 2.12 解除インターフェース

モニターは、ログアウト後にライブビューモードになります。操作をしたい場合にはユーザー名とパスワードをもう一度入力しま す。

#### 2-3-2 ユーザーログアウト

シャットダウンメニューを開きます。メニュー > シャットダウン

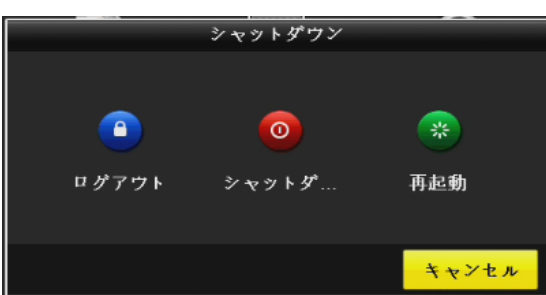

図 2.13 ログアウト

システムからログアウトすると、画面でのメニュー操作は無効になります。システムを解除するにはユーザー名とパスワードの入力が必要です。

#### 2-4 NVR の起動とシャットダウン

適切な起動とシャットダウンは、NVR の寿命を延ばすためには必要な操作です。

予備電源の電圧 NVR の要件と同様で、アース接続が正常に機能していることを確認してください。

#### 2-4-1 NVR の起動

- 1. 電源がコンセントに差し込まれていることを確認します。無停電電源装置(UPS)をデバイスとの接続に使用することを 強く推奨します。
- **2.** 背面パネルの**電源スイッチ**をONにします。起動後、フロントパネルのLEDランプが緑色に点滅した場合、システムが動 作されていることを示します。
- 3. HDDの書き込みが始まると、フロントパネルのLEDランプの赤色が点滅を始ます。

#### 2-4-2 NVR のシャットダウン

メニューを使用してシャットダウンを行います。

**1.** シャットダウンメニューを開きます。メニュー > シャットダウン > シャットダウンボタンをクリックします。

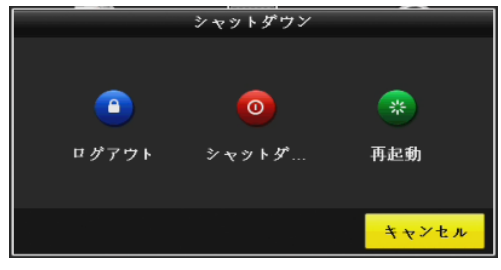

図 2.14 シャットダウンメニュー

- 1. Yesをクリックします。システムのシャットダウン中は背面パネルの電源スイッチをOffにしないでください。
- 2. 背面パネルの電源スイッチをOffにします。

#### 2-4-3 NVR の再起動

シャットダウンメニューで、NVRの再起動も可能です。

- 1. メニュー > シャットダウンとクリックすると、シャットダウンメニューが開きます。
- 2. 再起動ボタンでNVRを再起動します。

### 2-5 IP カメラの追加と接続

# IP カメラのアクティベーション

カメラを追加する前に、追加する IP カメラがアクティブな状態であることを確認します。

1. メニュー > カメラ > とクリックしていき、IP カメラ管理インターフェースを開きます。

2. オンライン検出された IP カメラが、ステータスに状態が表示されます。

| 3/2                | IPAX9 - カメラ |             | ピート PoE講報 |   |             |             |              |
|--------------------|-------------|-------------|-----------|---|-------------|-------------|--------------|
|                    | ■IPオメラのパ2   |             |           |   |             |             |              |
| <b>B</b> oin       | ■ガメウ No.    | 13.20.000   |           |   | <b>4</b> 19 |             |              |
|                    | D1          |             |           |   |             |             |              |
|                    | <b>D</b> 2  |             |           |   |             | IPCamora 92 |              |
| B PIZ              | <b>E</b> D3 |             |           |   |             |             |              |
| <b>生 税性性知</b>      | ∎D4         |             |           |   |             |             |              |
|                    |             |             |           |   |             |             |              |
| ★ タンパチンジアラーム ( 旅会力 |             |             |           |   |             |             |              |
|                    |             |             |           |   |             |             |              |
| g VCA              | ٤           |             | I I       | 1 |             |             |              |
|                    |             | <b>n</b> 7: |           |   | A188        | 9 7 7 28.00 | 平衡で読みする      |
|                    |             |             |           |   |             |             |              |
|                    |             |             |           |   |             |             |              |
|                    |             |             |           |   |             |             |              |
|                    |             |             |           |   |             |             |              |
|                    |             |             |           |   |             |             |              |
|                    |             |             |           |   |             |             |              |
|                    |             |             |           |   |             |             |              |
|                    |             |             |           |   |             |             |              |
|                    |             |             |           |   |             |             |              |
|                    |             |             |           |   |             |             |              |
| ♠ 21デ表示            | キットワークが使    | 用平の草城を交易    | SiMbos    |   |             |             | <i>3</i> K 6 |

図 2.15 IP カメラ管理インターフェース

- カメラの非アクティブアイコンをクリックして、次のインターフェースを開きアクティベートします。リストから複数のカメ ラを選択して、ワンタッチアクティベートをクリックすると一括でカメラをアクティベートすることもできます。
- カメラのパスワードを設定してアクティベートします。管理者パスワードの使用:チェックボックスを選択すると、操作中の NVRと同じ管理者パスワードでカメラが設定されます。(管理者パスワードを設定するとセキュリティはパスワードに変換し ます。
- 2-6 オンライン IP カメラの追加

NVRの主な機能は、ネットワークカメラの接続と録画です。ライブビューやビデオの録画を取得する前に、ネットワークカメ ラをデバイスの接続リストに追加します。

ネットワーク接続が有効で正しいことを確認します。ネットワークの詳細な確認や設定については、10章10-4 ネットワーク 状態の確認を参照してください。

#### 方法1

1. カメラメニューから IP カメラの追加オプションを選択。

2. リアルパネルの PoE 機能を備えたネットワークインターフェースにカメラを挿入するとカメラは自動認識し追加します。

#### 方法2

- ライブビューモードの右クリックメニューから IP カメラの追加を選択するか、メニュー > カメラ > とクリックしていき、 IP カメラ管理インターフェースを開きます。
- 2. オンラインカメラが検出され、カメラリストに表示されます。
- 3. リストから IP カメラを選択し、 ダイボタンをクリックしてカメラを追加します。または、**ワンタッチ追加**ボタンをクリック して、リストから(同じログインパスワードを持つ)全カメラを追加できます。 追加するカメラがすでにアクティベートさ れていることをご確認ください。
- (複数チャンネルを備えたエンコーダのみ)下図のようにポップアップウィンドウのチャンネルポートチェックボックスをチェックし、OK をクリックして複数チャンネルを追加します。

#### 方法3

- 1. IP カメラ管理インターフェースで、**手動で追加する**ボタンをクリックすると、IP カメラ(カスタム)の追加インターフェー スが表示されます。
- 2. 追加する IP カメラの IP アドレス、プロトコル、管理ポートおよびその他の情報を入力できます。追加する IP カメラがアクテ

ィベートされていなかった場合、カメラ管理インターフェースの IP カメラリストからアクティベートできます。

- 3. 他の IP カメラを追加するには**続けて追加**のチェックボックスにチェックを入れます。
- 検索をクリックします。正常に追加された IP カメラには、セキュリティ状態にカメラのパスワードのセキュリティレベル (強 力なパスワード、弱いパスワード、危険なパスワード)が表示されます。

| アイコン     | 説明                                                 | アイコン       | 説明                                                             |
|----------|----------------------------------------------------|------------|----------------------------------------------------------------|
| 1        | カメラの基本パラメータを編集<br>します。                             | ٢          | 検出された IP カメラを追加します。                                            |
|          | カメラが切断されています。アイ<br>コンをクリックすると、カメラの<br>異常情報を取得できます。 | 剸          | IP カメラを削除します。                                                  |
| ٧        | 接続されたカメラのライブビデ<br>オを再生します。                         | 驟          | カメラの高度な設定です。                                                   |
| <b>1</b> | 接続済み IP カメラをアップグレ<br>ードします。                        | セキュリ<br>ティ | アクティブ/非アクティブやパスワード<br>強度 (強/中/弱/危険) といったカメラの<br>セキュリティ状態を示します。 |

表 2.1 IP カメラの追加 アイコンの説明

### 2-7 接続済み IP カメラの編集とカスタマイズプロトコルの設定

IP カメラを追加すると、カメラの基本情報が一覧表示され、IP カメラの基本設定を設定できます。

パラメータの編集には 📝 アイコンをクリックします。IP アドレス、プロトコル、その他のパラメータを編集できます。(メゾ ット追加が【手動】になっていることを確認してください。

| IPカメラ編集  |         |                                                       |    |       |  |
|----------|---------|-------------------------------------------------------|----|-------|--|
| IPカメラNo. | D1      |                                                       |    |       |  |
| メソッド追加   | プラグァ    | <i>プラグアンドプレイ</i> ~~~~~~~~~~~~~~~~~~~~~~~~~~~~~~~~~~~~ |    |       |  |
|          |         |                                                       |    |       |  |
|          | HIKVISI | ON                                                    |    | ~     |  |
| 管理ポート    |         |                                                       |    |       |  |
|          |         |                                                       |    | ~     |  |
|          | 自動      |                                                       |    | ~     |  |
|          |         |                                                       |    |       |  |
|          |         |                                                       |    |       |  |
|          |         |                                                       |    |       |  |
|          |         |                                                       |    |       |  |
|          |         | プロトコル                                                 | ок | キャンセル |  |

図 2.16 パラメータの編集

- チャンネルポート:接続済みデバイスが複数チャンネルを持つエンコードデバイスの場合、ドロップダウンリストのチャンネ ルポート番号を選択して、接続するチャンネルを選択できます。
- 2. OK をクリックして設定を保存し、編集インターフェースを閉じます。

#### 2-8 PoE インターフェースに接続された IP カメラの編集

PoE インターフェースで NVR システムは接続済みネットワークカメラに配線したイーサネット上でデータとともに電力を安全 に通過させることができます。

#### カメラを追加するには:

PoE インターフェース経由でネットワークカメラを接続します。

IP カメラ編集インターフェースに入ります。

1. カメラ管理インターフェースを開きます。メニュー > カメラ

|               |           |          | カメラ管理      |                 |                              |             |
|---------------|-----------|----------|------------|-----------------|------------------------------|-------------|
| - カメラ >       | IPカメラ カメ  | ラインポートに  | エクスポート     | PoE情報           |                              |             |
| - 1. OOD      | ■IPカメラのパ  | マワードを表示  |            |                 |                              |             |
| B OSD         | ■カメ 追加    | /削除 ステー  | セキュリティ     | IPカメラアド 編集      | ア カメラ名                       | プロトコ        |
| ● イメージ        | D1 -      |          | N/A        | 192.168.254.6 📝 | 1Pdome                       | HIKVISIC    |
| = PT7         | ■D2 -     | <b></b>  | リスクパス      | 192.168.254.3 📝 | – IPCamera                   | 02 HIKVISK  |
| 0.12          | ■D3 —     | <u> </u> | N/A        | 192.168.254.4 📝 | – IPCamera                   | 03 HIKVISK  |
| <b>支 動体快知</b> | ■D4 -     | <b></b>  | N/A        | 192.168.254.5 🕎 | <ul> <li>IPCamera</li> </ul> | 04 HIKVISIC |
| 回 プライパシー      |           |          |            |                 |                              |             |
| ∦ タンパリング      |           |          |            |                 |                              |             |
| ② ビデオロス       |           |          |            |                 |                              |             |
| @ VCA         | <         | 1 1      | 1          |                 |                              | >           |
|               | 史新        | ワンタッチの   | ワ アップヴレ    | 削除              | ワンータッチ ヨ                     | 動で追加す…      |
|               | H.265を有効化 | (初回アクセス  | (時)        |                 |                              |             |
|               |           |          |            |                 |                              |             |
| ♠ ライプ表示       | ネットワークが   | 使用中の帯域を  | 受信: 36Mbps |                 |                              | 戻る          |

図 2.18 接続済みカメラのリスト

**注意:**このメニューで PoE インターフーイスに接続しているカメラを削除することはできません。

- 2. 📝 ボタンをクリックして、ドロップダウンリストの追加方法を選択します。
  - プラグアンドプレイ:カメラが PoE インターフーイスに接続されているため、この状態ではカメラのパラメータを編集 できないことを示します。カメラの IP アドレスはネットワーク設定インターフェースでのみ編集できます。

|          | IPカメラ編集        |  |
|----------|----------------|--|
| IPカメラNo. | D1             |  |
| メソッド追加   | プラグアンドプレイ・     |  |
|          |                |  |
|          | HIKVISION      |  |
| 管理ポート    |                |  |
|          |                |  |
|          | 自動             |  |
|          |                |  |
|          |                |  |
|          |                |  |
|          |                |  |
|          | プロトコル OK キャンセル |  |

図 2.19 カメラインターフェース - プラグアンドプレイ

• 手動:現在のチャンネルがノーマルチャンネルで使用されており、パラメータも編集できる状態で、マニュアルを選択して PoE インターフェースを無効にできます。

マニュアルで管理者の IP アドレス、ユーザー名、パスワードを入力し、OK をクリックして IP カメラを追加します。

|          | IPカメラ編集        |  |  |  |  |  |
|----------|----------------|--|--|--|--|--|
| IPカメラNo. | D2             |  |  |  |  |  |
| メソッド追加   | 手動 ~           |  |  |  |  |  |
|          | 192.168.254.3  |  |  |  |  |  |
|          | HIKVISION ~    |  |  |  |  |  |
| 管理ポート    | 8000           |  |  |  |  |  |
|          | 1 ~            |  |  |  |  |  |
| 転送プロトコル  | 自動~            |  |  |  |  |  |
|          | admin          |  |  |  |  |  |
|          |                |  |  |  |  |  |
|          |                |  |  |  |  |  |
|          |                |  |  |  |  |  |
|          | プロトコル OK キャンセル |  |  |  |  |  |

図 2.1 カメラインターフェース - 手動

# 第3章 ライブビュー

# 3-1 ライブビューについて

ライブビューで各カメラのリアルタイムで取得したビデオ画像を表示します。NVRの電源を入れると、自動的にライブビ ューモードが開きます。メニュー階層の最上部にもあり、(開いているメニューによって)数回ESCを押すと、ライブビュ ーモードに移動します。

#### 3-1-1 ライブビューアイコン

ライブビューモードでは、各チャンネルの画面右上にアイコンがあり、そのチャンネルの録画状態とアラームを示します。 そのため、そのチャンネルが録画されているか、またはアラーム発生があるかをすぐに確認できます。

| アイコン            | 説明                                                    |
|-----------------|-------------------------------------------------------|
|                 | アラーム(ビデオ損失、ビデオ干渉、動体検知、VCA、センサアラーム)                    |
|                 | 録画(マニュアル録画、スケジュール録画、動体検知、VCA、アラーム起動録画)                |
| <b>&gt;&gt;</b> | アラームおよび録画                                             |
|                 | イベント/異常(動体検知、VCA、センサアラーム、異常情報が画面左下に表示されます。詳細          |
|                 | は <b>エラー! 参照元が見つかりません。章エラー! 参照元が見つかりません。</b> を参照してくださ |
|                 | دري (<br>ا                                            |

# 表 3.1 ライブビューアイコンの説明

### 3-2 ライブビューモードでの操作

ライブビューモードでは、数多くの機能があります。機能は以下のとおりです。

3-2-1 ライブビューでのマウス操作

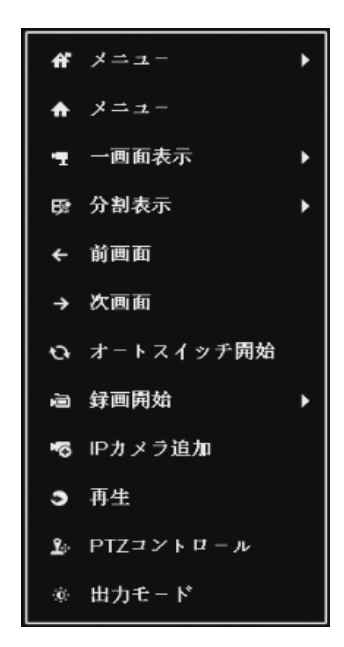

図 3.1メニュー

| 名前         | ライブビューでのマウス操作説明                          |  |  |
|------------|------------------------------------------|--|--|
| 共通メニュー     | 頻繁に表示するサブメニューに素早くアクセスします。                |  |  |
| メニュー       | マウスの右クリックでシステムのメインメニューを開きます。             |  |  |
| 1 更用曲中     | ドロップダウンリストからチャンネル番号を選択してシングル全画面表示に切り替えま  |  |  |
| I回面衣小      | す。                                       |  |  |
| 分割表示       | ドロップダウンリストから選択して画面レイアウトを調整します。           |  |  |
| 前の画面       | 前の画面に切り替えます。                             |  |  |
| 次の画面       | 次の画面に切り替えます。                             |  |  |
| オートスイッチの開始 | 画面のナートスイッチを右効化/無効化しまナ                    |  |  |
| /停止        | 回回のオートスイッテを有効化/無効化します。                   |  |  |
| 録画開始       | すべてのチャンネルの連続録画や動体検知録画を開始します。             |  |  |
| IPカメラの追加   | IPカメラ管理インターフェースを開き、カメラを管理します。            |  |  |
| 再生         | 再生インターフェースを開き、すぐに選択したチャンネルのビデオの再生を開始します。 |  |  |
| PTZコントロール  | PTZコントロールインターフェースを開きます。                  |  |  |
| モナドード      | 標準(スタンダード)、明るさ(ブライト)、飽和(ジェントル)、鮮やかさ(ビビッ  |  |  |
| 田フィート      | ド)の4つの出力モードに対応しています。                     |  |  |

表 3.1 ライブビューでのマウス操作

ライブビュー設定の時間を設定してから、オートスイッチの開始を使用しなければなりません。メニュー>設定>ライブ出力 時間

## 3-2-2 ライブビューモードのクイック設定ツールバー

各チャンネルの画面には、対応する画面をシングルクリックした際に表示されるクイック設定ツールバーがあります。

🛛 💿 🔚 🔌 🤍 🔍 📲 🖳 🚱 🐄 📃

図 3.2 クイック設定ツールバー

| 表 | 3.2 | クイ | ック | 設定ツールノ | バーアイ | コンの説明 |
|---|-----|----|----|--------|------|-------|
|---|-----|----|----|--------|------|-------|

| アイコン | 説明       | アイコン | 説明                       | アイコン     | 説明      |
|------|----------|------|--------------------------|----------|---------|
|      | 録画の開始/停止 |      | 簡易再生                     | <b>)</b> | 音声有効/無効 |
| Q    | キャプチャ    |      | PTZ コントロ<br>ール           | Q        | デジタルズーム |
|      | 画像調整     |      | 顔検出(使用不可)                | Ś        | プレビュー計画 |
| 6    | チャンネル情報  | •=   | Switch to Sub-<br>Stream |          | 閉じる     |

簡易再生は、直前5分間の録画のみ表示します。録画が見つからない場合、直前5分間の録画がありません。

デジタルズームは、選択したエリアを全画面にズームインできます。図 3.3のように、左クリックでドラッグしてエ

リアを選択し、ズームインします。

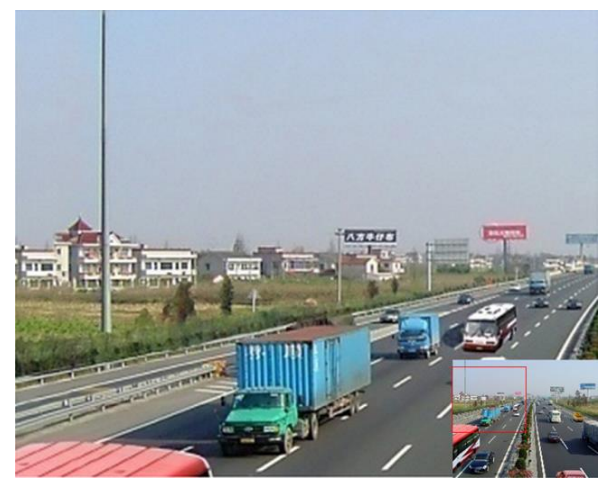

図 3.3 デジタルズーム

 ・ 画像設定アイコンを選択すると、画像設定メニューを開くことができます。

 ・必要に応じて輝度、コントラスト、彩度、色相のようなパラメータを設定できます。

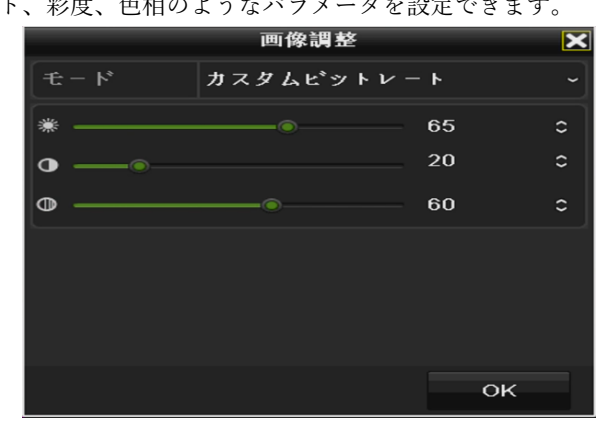

図 3.4 画像設定-カスタマイズ

🚱 ライブビュー計画は、リアルタイム、バランス、滑らかさを選択して設定できます。

| プレビニ    | ュー計画 🗙 |
|---------|--------|
| ●リアルタイム |        |
| ● バランス  |        |
| ●なめらかさ  |        |
|         |        |
|         |        |
| ок      | キャンセル  |

図 3.5 ライブビューストラテジー

- 顔検知機能は、ライブビューモードでの人物の顔を検知して HDD に保存できます。カメラの前で指定されたサイ ズの人物の顔を検知した場合、デバイスが顔をキャプチャして HDD に保存します。(使用不可)
- マウスをアイコンの上に移送すると、フレームレート、ビットレート、解像度およびストリーム種別を含む、リアル タイムストリーム情報を表示できます。

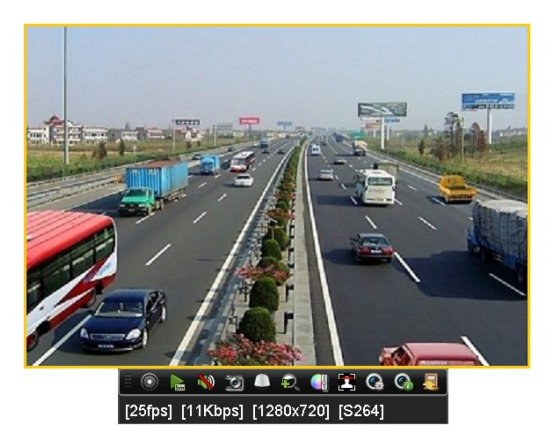

図 3.6 チャンネル情報

# 3-2-3 ライブビュー設定の調整

ライブビュー設定はそれぞれのニーズに合わせてカスタマイズできます。出力インターフェース、表示する画面の滞留時間、音 声のミュートや有効化、各チャンネルの画面数などを設定できます。

メニュー > 設定 > ライブ表示

|                | 設定          |               |                 |    |    |  |
|----------------|-------------|---------------|-----------------|----|----|--|
| -              | 一般的なコン      | 一般的なコントロール 表示 | チャンネルゼロエンコーディング |    |    |  |
|                | ネットワーク      | ビ*デオ出力インターフェ  | VGA/HDMI        |    |    |  |
| ۳              | * > • > • > | ライプ表示方式       |                 |    |    |  |
| ٨              | アラーム録画      | アラーム出力時間      | 切替無し            |    |    |  |
| ۲              | ライプ表示 >     | 音声出力有効        | -               |    |    |  |
| -              |             |               |                 |    |    |  |
| •              | 状態異常設定      |               | VGA/HDMI        |    |    |  |
| 4 <sup>6</sup> | ユーザー設定      | フルスクリーン表示時間   | 10#             |    |    |  |
|                |             |               |                 |    |    |  |
|                |             |               |                 |    |    |  |
|                |             |               |                 |    |    |  |
|                |             |               |                 |    |    |  |
|                |             |               |                 |    |    |  |
|                |             |               |                 |    |    |  |
|                |             |               |                 |    |    |  |
| •              | ライプ表示       |               |                 | 適用 | 戻る |  |

図 3.7 ライブビュー-一般

このメニューで使用できる設定は以下です。

- ビデオ出力インターフェース:設定する出力を指定します。本機器ではVGA/HDMIのみ。
- ライブ表示方式: ライブビューに使用する表示モードを指定します。
- アラーム出力時間: ライブビューのオートスイッチ(自動切換)を有効にする場合に設定します。チャンネルが切り替わるまでの時間(単位:秒)です。
- 音声出力を有効: 選択したビデオ出力の音声出力を有効化/無効化します。
- ボリューム:選択した出力インターフェースのライブビュー、再生および双方向音声の音量を調整します。
- イベント出力:イベントビデオを表示する出力を指定します。本機器ではVGA/HDMIのみ。
- フルスクリーン表示時間:アラームイベント画面を表示する秒単位での時間です。

#### 3-3 カメラチャンネルの順序設定

メニュー > 設定 > ライブ表示>表示

|                                     |                | 設定              |            |
|-------------------------------------|----------------|-----------------|------------|
| ☆ 一般的なコン                            | 一般的なコントロール 表示  | チャンネルゼロエンコーディング | *          |
| <b>ユ ネットワーク</b>                     | ヒ*デオ出力インターフェ   | VGA/HDMI        |            |
| <b>w</b> # 2 + 2 - 2                | カメ カメラ名        | 1               | 2          |
| ☆ アラーム録画                            | D1 IPdome      |                 |            |
| <ul> <li>   うイプ表示 &gt;  </li> </ul> | D2 IPCamera 02 | D1 🗷            | D4 🗷       |
|                                     | D3 IPCamera 03 |                 |            |
| ▲ 状態異常設定                            |                |                 |            |
| ▲ ユーザー設定                            |                | 3               | 1          |
|                                     |                |                 |            |
|                                     |                | D2 🗵            | D3 🗵       |
|                                     |                |                 |            |
|                                     |                |                 |            |
|                                     |                |                 | □ □ P: 1/8 |
|                                     | 詳細設定           |                 |            |
|                                     |                |                 |            |
| ♠ ライプ表示                             |                |                 | 適用 戻る      |

図 3.8 ライブビュー-カメラ順序

- 1. ロ 田 からビューモードを選択します。
- 小ウィンドウをクリックして選択し、チャンネル番号をダブルクリックし、ウィンドウにチャンネルを表示します。
   ボタンをクリックして全チャンネルのライブビューを開始でき、
   をクリックすると、全ライブビューを停止できます。
- 3. 適用ボタンをクリックして設定を保存します。

#### 3-4 チャンネルゼロエンコーディング

ウェブブラウザーやCMS(クライアント管理システム)ソフトウェアからリアルタイムで多くのチャンネルを遠隔表示する 必要がある場合、画質に影響を与えることなく帯域幅を低減するために、チャンネルゼロエンコードというオプションに対応 しています。

- 1. メニュー > 設定 > ライブ表示にてライブビュー設定インターフェースを開きます。
- 2. チャンネルゼロエンコードタブを選択します。

|                                  |               | 観定              |    |    |
|----------------------------------|---------------|-----------------|----|----|
| ☆ ──般的なコン                        | 一般的なコントロール 表示 | チャンネルゼロエンコーディング |    |    |
| - 1-1-1                          |               | -               |    |    |
| W #217=2                         |               |                 |    | ~  |
| ▲ アラーム録画                         |               |                 |    | ~  |
| ① ライプ表示 >                        |               |                 |    | ~  |
| ▲ 状態異常設定                         |               |                 |    |    |
| <u>∎</u> ⊑ — # <sup>2</sup> — 設定 |               |                 |    |    |
|                                  |               |                 |    |    |
|                                  |               |                 |    |    |
|                                  |               |                 |    |    |
|                                  |               |                 |    |    |
|                                  |               |                 |    |    |
|                                  |               |                 |    |    |
| ♠ ライプ表示                          |               |                 | 適用 | 戻る |

図 3.9 ライブビュー- チャンネルゼロエンコード

3. チャンネルゼロエンコーディングのチェックボックスを選択します。

4. フレームレート、最大ビットレートモードおよび最大ビットレートを設定します。

チャンネルゼロエンコーディングを設定後、一画面に16チャンネルのリモートクライアントまたはウェブブラウザーで表示を取得 できます。

# 第4章 PTZ コントロール

# 4.1 PTZ 設定

手順に従ってPTZのパラメータを設定します。PTZカメラの操作をする前にPTZパラメータの設定を行う必要があります。 1. メニュー > カメラ > PTZ にてPTZ設定インターフェースを開きます。

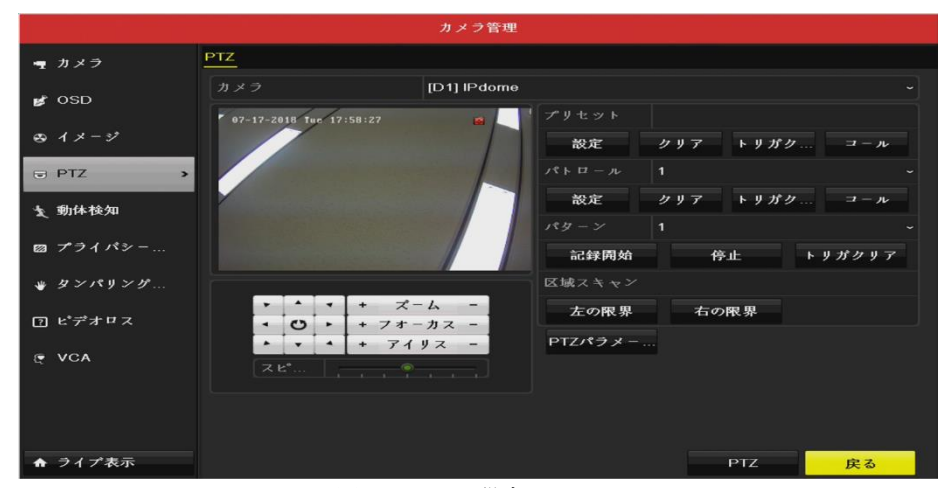

図 4.1 PTZ 設定

2. カメラのドロップダウンリストでPTZ設定するカメラを選択します。

|              | PTZパラメ-夕設フ | Ē  |       |
|--------------|------------|----|-------|
|              |            |    |       |
|              |            |    |       |
|              |            |    |       |
|              | 録画無し       |    |       |
| フロー制御        | 録画無し       |    |       |
| PTZプロトコル     | HIKVISION  |    |       |
| アドレス         | 0          |    |       |
| アドレス範囲,0~255 |            |    |       |
|              |            | ок | キャンセル |

図 4.2 PTZ- 一般

PTZカメラのパラメータを開きます。
 注意:全てのパラメータがPTZカメラのパラメータと完全に一致している必要があります。

4. 適用ボタンをクリックして設定を保存します。

# 4.2 PTZ プリセットの設定

プリセット、パトロールおよびパターンがPTZプロトコルで対応していることを確認してください。

4-2-1 プリセットのカスタマイズ

イベントが発生したときにPTZカメラが指し示す方向を設定します。 PTZコントロールインターフェースに入ります。

1. メニュー > カメラ > PTZ にてPTZコントロールインターフェースを開きます。

|           | カメラ管理                                                     |
|-----------|-----------------------------------------------------------|
| 雪 カメラ     | PTZ                                                       |
| 💕 OSD     | カメラ [D1] IPdome ~                                         |
| ゆ イメージ    | 07-17-2018 TBC 17:58:27<br>設定 クリア トリガク コール                |
| 🗟 PTZ 🔹 🔹 | /↑ I ~                                                    |
| ▶ 動体検知    | 設定 クリア トリガク コール                                           |
|           | 1 × 1                                                     |
| ◎ プライバシー  | 記録開始 停止 トリガクリア                                            |
| ∦ タンパリング  | 区域スキャン                                                    |
| ② ピデオロス   | <ul> <li>▲ * ポーム -</li> <li>左の限界</li> <li>右の限界</li> </ul> |
| 5 1/04    | ★ ▼ ▲ + アイリス - PTZパラメー                                    |
| VCA       | <b>⊼ μ*</b>                                               |
|           |                                                           |
|           |                                                           |
| ↑ ライプ表示   | PTZ 戻る                                                    |

図 4.3 PTZ 設定

- 方向ボタンでカメラをプリセット設定する場所まで動かします。ズームやフォーカスの操作もプリセットに記録できます。
- プリセットのテキストフィールドにプリセット番号(1~255)を入力して、設定ボタンをクリックしプリセットにその 場所を登録します。さらにプリセットを保存するには、手順2~3の操作を繰り返します。

**クリア**ボタンをクリックしてプリセットの位置情報をクリアします。**トリガクリア**ボタンをクリックすると、すべてのプリ セットの位置場所をクリアできます。

#### 4-2-2 プリセットを呼び出す

パトロール呼出で、事前に定義したパトロールパスに沿ってPTZを動かすことができます。

1. PTZ設定インターフェースの右下にあるPTZボタンをクリックします。

あるいは、フロントパネルのPTZボタンを押すか、クイック設定バーでPTZコントロールアイコン 🌑 をクリックする か、右クリックメニューのPTZオプションを選択してPTZコントロールを選択します。

- **2.** カメラのドロップダウンリストでカメラを選択します。
- 3. 一般的なコントロールボタンをクリックしてPTZコントロールの一般的なコントロールを表示します。

| PTZ                                                        | PTZ 🗖 🗙           |
|------------------------------------------------------------|-------------------|
| カメラ [D1] IPdome ~                                          | カメラ [D1] IPdome 〜 |
| 設定 🛛 🗐 💢 🏺 🖤 一般的なコントロール                                    | 設定 目 🖭 江 🌞 🛹      |
| PTZコン <b>フンタッ</b> <mark>一般的な</mark>                        | PTZコン ワンタッ 一般的な   |
| <ul> <li>・ ・ ・ ・ ・ ・ ・ ・ ・ ・ ・ ・ ・ ・ ・ ・ ・ ・ ・</li></ul>   | プリセットの呼出          |
| <ul> <li>              ◆ ◆ ◆ ◆ ◆ ◆ ◆ ◆ ◆ ◆ ◆ ◆ ◆</li></ul> | 巡回呼出 巡視停止 1 ~     |
| α         φ         φ                                      | 追跡呼出 軌跡停止 1 ~     |

図 4.4 PTZ パネル - 一般的なコントロール

- 4. プリセット呼出ボタン右側のテキストフィールドをクリックして、設定したプリセット番号を入力します。
- 5. **プリセット呼出**ボタンをクリックして呼び出します。

注意:パトロールとパターンは設定ができません

### 4.3 PTZ コントロールパネル

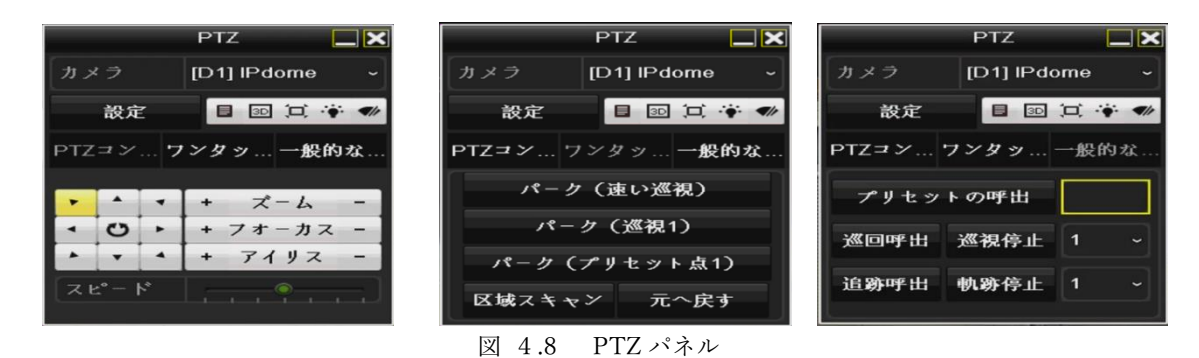

PTZ設定インターフェースの右下にある**PTZ**ボタンをクリック、又は、PTZカメラの画面上をクリックして選択し、右クリック をしてメニュバーを呼び出し、PTZコントロールを選択するか、PTZカメラの画面上をクリックして選択し、設定バーの を クリックすると、PTZ設定インターフェースを開くことができます。

表 4.1 PTZパネルアイコンの説明

| アイコン                                                  | 説明                         | アイコン      | 説明                              | アイコン    | 説明                   |
|-------------------------------------------------------|----------------------------|-----------|---------------------------------|---------|----------------------|
| ·     ·     ·       ·     O     ·       ·     ·     · | 方向ボタンとオートサイ<br>クルボタン       | +         | ズーム+、フォー<br>カス+、絞り+             | -       | ズーム-、フォーカス<br>-、絞り-  |
|                                                       | PTZ 動作のスピード                | *         | 照明 on/off                       |         | ワイパーon/off           |
| 3D                                                    | 3D ズーム                     | Ħ         | 画像中央表示                          |         | メニュー                 |
| PTZ Control                                           | PTZ コントロールイン<br>ターフェースへの切換 | One-touch | ワンタッチコント<br>ロールインターフ<br>ェースへの切換 | General | 一般設定インターフ<br>ェースへの切換 |
|                                                       | 前の項目                       |           | 次の項目                            |         | パターン/パトロール<br>の開始    |
|                                                       | パターン/パトロールの<br>動作開始        | ×         | 退出                              |         | ウィンドウの最小化            |

# 第5章 録画設定

# 5-1 パラメータの設定

パラメータを設定して、伝送ストリーム、解像度などの画質に影響を与えるパラメータを設定します。

- 1. HDD がすでに設置されていることを確認してください。設置されていない場合、HDD を設置して初期化してください。
  - メニュー > HDD > 一般コントロール

| HDD         |      |           |       |       |      |           |      |             |  |
|-------------|------|-----------|-------|-------|------|-----------|------|-------------|--|
| ◎ 一般的なコン… > | HDD情 | 報         |       |       |      |           |      |             |  |
|             | ■ラ   | . 容量      | ステータス | プロパティ | タイプ  | フリースペ     | グ 編録 | <b>長 削除</b> |  |
| ◎ 詳細設定      | 1    | 1863.02GB | 通常    | R/W   | ローカル | 1768.00GB | 1 -  | -           |  |

図 5.1 HDD- 一般コントロール

- 2. HDD のストレージモードを確認します。
  - 1) 詳細設定をクリックして HDD のストレージモードを確認します。 メニュー > HDD >詳細

| ☆ 一般的なコン     | ストレージモード                |             |        |    |    |
|--------------|-------------------------|-------------|--------|----|----|
| ···· 詳細設定 >> |                         | 割り当て        |        |    |    |
| ST UT ANUCAL |                         | [D1] IPdome |        |    |    |
|              | 録画使用容量                  | 91.00GB     |        |    |    |
|              | イメージ使用容量                | 0B          |        |    |    |
|              | HDD容量(GB)               | 1863        |        |    |    |
|              | 最大銶画容量(GB)              |             |        |    |    |
|              | 最大イメージ容量(GB)            |             |        |    |    |
|              | <u>へ</u> 空き割り当て客量 1863G |             |        |    |    |
|              |                         |             |        |    |    |
|              |                         |             |        |    |    |
| ↑ ライプ表示      |                         |             | ⊐ צ* – | 適用 | 戻る |

図 5.2 HDD- 詳細設定

5-1-1 録画のパラメータ設定

HDD モードが割り当てである場合、最大画像容量を設定してください。

HDD モードがグループである場合、HDD グループを設定する必要があります。

録画設定インターフェースを開いて録画パラメータを設定します。

メニュー > 録画 > エコードパラメータ

|            |                              | 金永丽              |                 |  |
|------------|------------------------------|------------------|-----------------|--|
| 目 スケジュール   | <u> 録画</u> Sub-Stream        |                  |                 |  |
| ☆ エンコードパ ▶ |                              | [D1] IPdome      |                 |  |
|            |                              | メインストリーム (スケジュ   | メインストリーム(イベント)  |  |
| ♣ 詳細設定     |                              | <sup>e*</sup> デオ |                 |  |
| ☞ 休日設定     | 解像度                          | 1920*1080(1080P) |                 |  |
|            |                              | নক্ত             |                 |  |
|            | 画質                           | #                |                 |  |
|            |                              | フールフレーム          | ~ フールフレーム       |  |
|            | 最大ビットレート方式                   | 一般的なコントロール       | ~ 一般的なコントロール    |  |
|            | 最大ヒ <sup>*</sup> ットレート(Kbps) | 3072             | ~ 3072          |  |
|            | 最大ピットレート 推奨範囲                | 3840~6400(Kbps)  | 3840~6400(Kbps) |  |
|            |                              | H.264            |                 |  |
|            | H.264+を有効化                   |                  |                 |  |
|            |                              |                  |                 |  |
|            | 詳細設定                         |                  |                 |  |
|            |                              |                  |                 |  |
| - ✿ ライブ表示  |                              |                  | 適用 戻る           |  |

図 5.3録画パラメータ

- 1. 録画タブページを選択して設定します。希望に合わせてストリームタイプ、解像度、その他のパラメータを設定できます。
  - ビデオエンコード:ビデオエンコーディングを H.265 または H.264 から選択します。
  - H.264+モードを有効化:チェックボックスをチェックして有効化します。有効化すると最大ビットレートモード、 最大ビットレート(Kbps)および最大ビットレート推奨範囲は設定できなくなります。これを有効化すると低いビ ットレートでの高いビデオ品質が得られるようになります。

注意:H.265 および H.264+は、接続している IP カメラ側でもサポートされている場合に限ります。

2. 詳細設定ボタンをクリックして録画の高度なパラメータを設定し、適用ボタンをクリックして編集を終了します。

|             | 計創改進     |    |    |
|-------------|----------|----|----|
| プレ録画        | 5秒       |    |    |
| ポスト録画       | 5秒       |    |    |
| ファイル有効期限(日) | 0        |    |    |
| 音声記録        |          |    |    |
|             | メインストリーム |    |    |
|             |          |    |    |
|             |          |    |    |
|             |          |    |    |
|             |          |    |    |
|             |          |    |    |
|             |          | ок | 戻る |

図 5.4 詳細設定

- **プレ録画**: スケジュールされた時間やイベントの前に録画する時間。例えば、10:00 にアラームが録画を起動する場合、録画前時間を5秒に設定していると、カメラが 9:59:55 に録画を開始します。
- **ポスト録画:**スケジュールされた時間やイベントの後に録画する時間。例えば、11:00 に録画起動アラームが終了する場合、録画後時 間を5秒に設定していると、11:00:05 まで録画します。
- **有効期限:**有効期限は録画ファイルを HDD に保管しておく最大時間で、期限が来ると、ファイルが削除されます。有効期限を0 に

設定すると、ファイルが削除されないようにできます。ファイルの実際の保管時間は、HDD の容量で決定すべきです。

**音声記録:**チェックボックスの選択で音声録音を有効化/無効化を設定できます。

- ビデオストリーム:録画にメインストリームとサブストリームを選択できます。サブストリームを選択すると、同じストレージ容量 で、より長く録画できます。
- 3. 適用をクリックして設定を保存します。

#### 5-1-2 サブストリームのパラメータ設定

1. サブストリームタブページを開きます メニュー > 録画 > エコードパラメータ

|               |                | <b>\$</b> 学问:   |    |    |
|---------------|----------------|-----------------|----|----|
| 百 スケジュール      | 舒圆 Sub-Stream  |                 |    |    |
| a state but a |                | [D1] IPdome     |    |    |
| © T>1-bV".    |                | ビデオ             |    |    |
| ◎ 詳細設定        | 解像度 (Max 720P) | 704*480(4CIF)   |    |    |
| <b>乎 休日設定</b> |                | 可変              |    |    |
|               | 西貸             | ф-              |    |    |
|               |                |                 |    |    |
|               |                | 一般的なコントロール      |    |    |
|               |                | 1024            |    |    |
|               | 最大ピットレート推奨範囲   | 1152~1920(Kbps) |    |    |
|               |                | H.264           |    |    |
|               |                |                 |    |    |
|               |                |                 |    |    |
|               |                |                 |    |    |
|               |                |                 |    |    |
| A 3/7#5       |                |                 |    |    |
| ♠ フイブ表示       |                |                 | 通用 | 戻る |

図 5.5 サブストリームパラメータ

2. サブストリームの録画パラメータを設定します。

#### 5-1-3 キャプチャのパラメータ設定

1. サブストリームタブページを開きます メニュー > 録画 > エコードパラメータ

**キャプチャ**タブを選択します

- 2. パラメータを設定します
- 3. 適用をクリックして設定を保存します。

間隔は、2 つのキャプチャクション間の時間です。希望に合わせてこのメニューですべてのパラメータを設定できます。

#### 5-2 録画スケジュールの設定

録画スケジュールを設定すると、設定したスケジュールに沿ってカメラが自動的に録画を開始/停止します。 この章では、例として録画スケジュールを取り上げますが、録画およびキャプチャ両方のスケジュール設定に同じ手順を適用でき ます。自動キャプチャをスケジュールするには、**スケジュール**インターフェースのキャプチャタブを選択する必要があります。

1. 録画スケジュールインターフェースを開きます。 メニュー > 録画 > スケジュール設定

| - スケジュール観定 >                | Sa |  |          |     |   |  |        |   |   |     |           |  |
|-----------------------------|----|--|----------|-----|---|--|--------|---|---|-----|-----------|--|
|                             |    |  | (D1) IPa | omo |   |  |        |   |   |     |           |  |
| 8 193- FX39-9               |    |  | •        |     |   |  |        |   |   |     |           |  |
| e. 耳如說定                     |    |  |          |     |   |  |        |   |   |     | ***       |  |
| ● 体目設定                      |    |  |          | _   | _ |  |        |   | _ | 1   | スケジュール辞画  |  |
|                             |    |  |          |     |   |  |        |   |   | 2   | 1-121     |  |
|                             | *  |  |          |     |   |  |        | _ |   | 4   | 数件极为      |  |
|                             |    |  |          |     |   |  |        |   |   | 5   | フラーム辞画    |  |
|                             |    |  |          |     |   |  |        |   |   | 6   | 勅件使知/アラーム |  |
|                             | в  |  |          |     |   |  |        |   |   | - 1 | 動体後知るアラーム |  |
|                             |    |  |          |     |   |  |        |   |   |     | 1000      |  |
|                             |    |  |          |     |   |  |        |   |   |     | WHIM'S    |  |
| Million in the state of the |    |  |          |     |   |  |        |   |   |     |           |  |
|                             |    |  |          |     |   |  |        |   |   |     |           |  |
|                             |    |  |          |     |   |  |        |   |   |     |           |  |
|                             |    |  |          |     |   |  |        |   |   |     |           |  |
|                             |    |  |          |     |   |  |        |   |   |     |           |  |
|                             |    |  |          |     |   |  |        |   |   |     |           |  |
|                             |    |  |          |     |   |  |        |   |   |     |           |  |
|                             |    |  |          |     |   |  |        |   |   |     |           |  |
|                             |    |  |          |     |   |  |        |   |   |     |           |  |
|                             |    |  |          |     |   |  |        |   |   |     |           |  |
| ★ ライプ表示                     |    |  |          |     |   |  | a K. – |   |   | W.0 | 庆2        |  |

図 5.6 録画スケジュール

2. 録画スケジュールを設定

1)録画スケジュールを選択します。

それぞれの録画タイプが個別の色アイコンで表示されます。

スケジュール録画:スケジュール録画。常時録画。

イベント:全てのイベント起動アラームによって起動した録画。

**動体検知:**動体検知で起動した録画。

アラーム録画:アラームで起動した録画。

動体検知/アラーム:動体検知またはアラームのいずれかによって起動した録画。

動体検知&アラーム:動体検知とアラームによって起動した録画。

設定したスケジュールは削除できます。

- 1) 設定したいカメラを選択します。
- 2) スケジュールを有効のチェックボックスを選択します。
- 編集ボタンをクリックするか、編集ボタンの下にある色アイコンをクリックして、スケジュールパネル上を選択するか、マウスでドラックします。

#### 5-2-1 編集画面での操作

1) 編集ボタンをクリックします。

|    |     | 编集 |       |          |  |
|----|-----|----|-------|----------|--|
|    |     |    |       |          |  |
| 終日 |     |    |       | スケジュール録画 |  |
|    |     |    | ◎ タイプ |          |  |
|    |     |    | ◎ タイプ |          |  |
|    |     |    | 💿 タイプ |          |  |
|    |     |    | ○ タイプ |          |  |
|    |     |    | ○ タイプ |          |  |
|    |     |    | ⊙ ダイプ |          |  |
|    |     |    | ⊙ タイプ |          |  |
|    |     |    | ○ タイプ |          |  |
|    |     |    |       |          |  |
|    |     |    |       |          |  |
|    |     |    |       |          |  |
|    |     |    |       |          |  |
|    |     |    |       |          |  |
|    |     |    |       |          |  |
|    |     |    |       |          |  |
|    |     |    |       |          |  |
|    |     |    |       |          |  |
|    | ⊐ F | 適用 | ок    | キャンセル    |  |

図 5.7 録画スケジュール編集

- 2) 平日ではスケジュールを設定したい曜日を選択できます。
- 3) 
  ぶタンをクリックしてスケジュールの正確な時間を設定できます。(正確な時間を設定する場合は終日のチェックボックスのチェックを外します)終日録画をスケジュールする場合は、終日のチェックボックスを選択します。

| 開始/終了 時刻               | 00:00-00:00      | ● タイプ    | スケ |
|------------------------|------------------|----------|----|
| 開始/終了 時刻               | 00 ÷ : 00 ÷ - 00 | ≑ : 00 ≑ | スケ |
| FILL & state and state |                  |          |    |

図 5.8 スケジュールの編集

- 他のスケジュールを調整するには、各期間について開始/終了時刻を設定します。
   最大8件の時間帯を各曜日に設定できます。また、時間帯は重複しないように設定します。
- 5) 他のカメラにも適用する場合はコピーをクリックして曜日を選択します。コピー先の表示は全て=毎日、1=月、2=火となり ます。
- 6) **OK** をクリックすると設定は保存されます。
- 7) 録画スケジュールの編集画面で**適用**をクリックすれば設定は保存されます。

動体検知、アラーム、動体検知またはアラーム、動体検知およびアラーム、VCA(ビデオコンテンツ分析)起動録画およびキャプ チャを有効化するには、動体検知設定、アラーム入力設定や VCA 設定も設定する必要があります。(VCA 設定は IP カメラのみ設 定が可能です。)

#### 5-2-2 動体検知録画の設定

動体検知パラメータを設定します。ライブビューモードでは、動体検知イベントが発生すると、NVR がそれを分析し、多くのアクシ ョンを実行して対処できます。動体検知機能を有効にすると、特定のチャンネルで録画を開始したり、全画面モニター、音声警告、監 視センターへの通知などを起動します。この章では、手順に従って検知された動体により起動される録画のスケジュールを行えます。

- 1. 動体検知インターフェースを開きます。
  - メニュー > カメラ > 動体検知

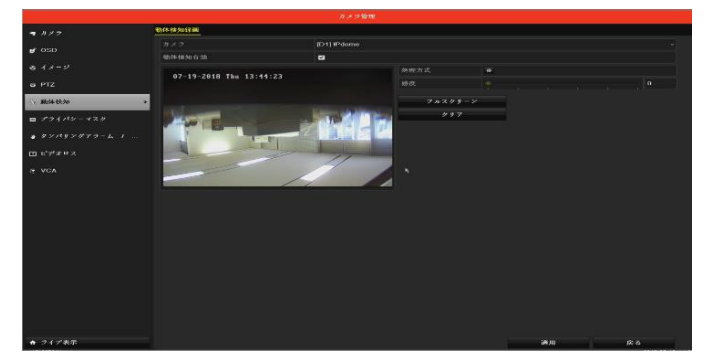

図 5.9 動体検知

- **2.** 動体検知の設定:
  - 1) カメラから設定したいカメラを選択します。
  - 2) 動体検知を有効のチェックボックスにチェックを入れます。
  - 3) マウスで動体検知のエリアをドラッグして設定します。カメラで撮影されたすべてのエリアに動体検知を設定したい場合、 フルスクリーンをクリックします。動体検知エリアをクリアするには、クリアをクリックします。

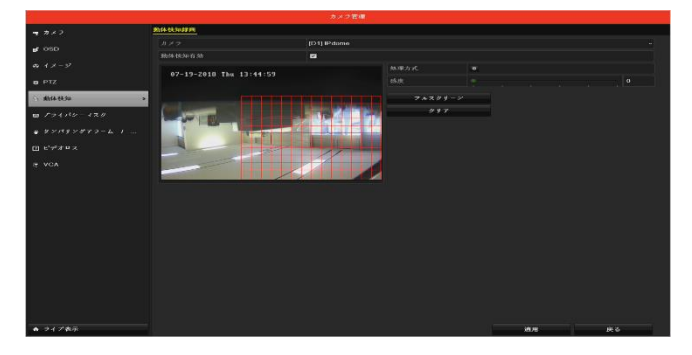

図 5.9 動体検知-エリア

- イフォルトでは動体検知のダイナミック解析が有効になっています。動き検出がトリガされたとき 動き検出エリア内の動くターゲットのフレーム(緑色)がライブビデオに表示されます。
   [設定]をクリックすると、チャンネル情報のメッセージボックスがポップアップします。
- 5) 処理方法で動体検知イベントで録画をトリガーするチャンネルを選択します。
- 6) OK をクリックして設定を保存します。
- 7) 適用をクリックして、動体検知録画メニューを終了します。
- 8) 適用をクリックし設定を保存します。

# 5-3 アラーム起動録画の設定

アラーム起動録画を設定します。

1. アラーム設定インターフェースを開きます。メニュー > 設定 > アラーム録画

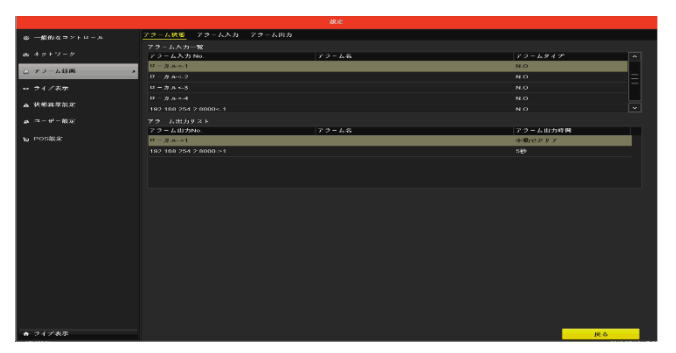

図 5.10 アラーム設定

2. アラーム入力タブをクリックします。

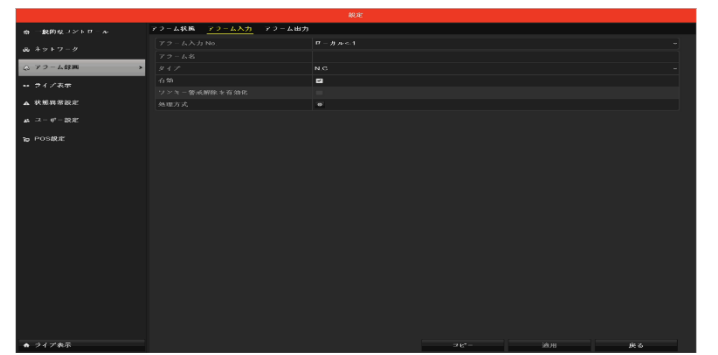

図 5.11 アラーム設定-アラーム入力

- 1) アラーム入力番号を選択してアラームパラメータを設定します。
- 2) アラームタイプに N.O (常時開) か N.C (常時閉) を選択します。
- 3) 有効 🗹 のチェックボックスを選択します。
- 4) ワンキー警戒解除有効はサポートしておりません。
- 5) 処理方法の をクリックします。

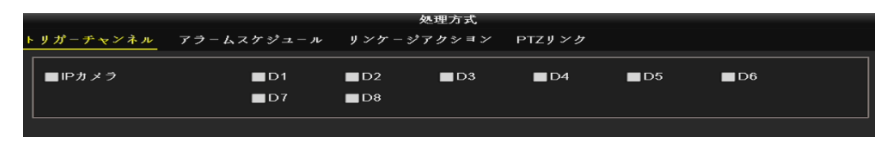

図 5.12 アラーム設定-処理方法

- 6) アラーム起動録画チャンネルを選択します。
- 7) チェックボックス 🗹 を選択してチャンネルを選択します。
- 8) 適用をクリックします。
- 9) 上記の手順を繰り返して、他のアラーム入力パラメータも設定します。

設定を他のアラーム入力にも適用する場合、コピーをクリックして、アラーム入力番号を選択します。

| 79-                              | - ム入力にコピー |    |       |
|----------------------------------|-----------|----|-------|
| lease white                      |           |    |       |
| ■アラーム入力 No.                      | 77-68     |    |       |
|                                  |           |    |       |
| ■ <sup>11</sup> − <i>ħ κ</i> <-2 |           |    |       |
| ■ 17 - ∄ љ «-3                   |           |    |       |
| ■ <sup>11</sup> - 方 ル <4         |           |    |       |
| ■192.168.254.2:8000<-1           |           |    |       |
|                                  |           |    |       |
|                                  |           |    |       |
|                                  |           |    |       |
|                                  |           |    |       |
|                                  |           |    |       |
|                                  |           |    |       |
|                                  |           |    |       |
|                                  |           |    |       |
|                                  |           |    |       |
|                                  |           |    |       |
|                                  |           |    |       |
|                                  |           |    |       |
|                                  |           |    |       |
|                                  |           |    |       |
|                                  |           |    |       |
|                                  |           | OK | オッンセル |

図 513 アラーム入力のコピー

3. 画設定インターフェースでアラームがトリガーされたレコードを編集します。スケジュール設定の詳細は、5-2章 録画スケ ジュールの設定を参照してください。

# 5-4 休日録画の設定

その年の休日録画の設定します。休日には録画の個別プランが必要になる場合があります

1. 録画設定インターフェースを開きます。

メニュー > 録画 > 休日設定

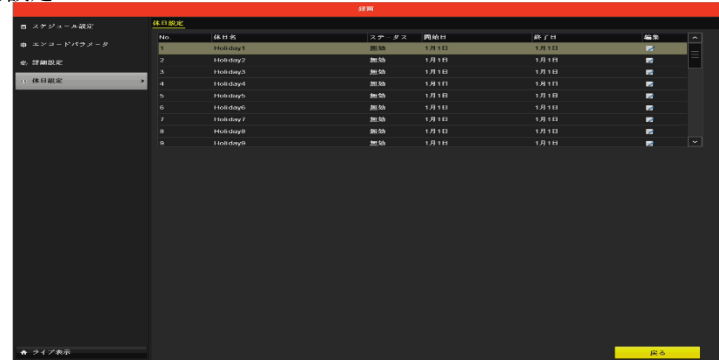

図 5.14 6休日設定

- 2. 休日スケジュールの編集を有効化します。
  - 1) 💹 をクリックして編集インターフェースを開きます。

|         |          | 編集 |    |       |
|---------|----------|----|----|-------|
| 休日名     | Holiday1 |    |    |       |
| 有効      | -        |    |    |       |
| - E - F | 1か月      |    |    | v     |
| 開始日     | 1月       |    |    | ¥     |
| 終了日     | 1月       |    |    | v .   |
|         |          |    |    |       |
|         |          | 適用 | ок | キャンセル |

図 5.15 7休日設定を編集

- 2) 休日名を入力します。
- 3) 休日を有効化のチェックボックスを選択します。
- ロップダウンリストからモードを選択します。
   休日スケジュールを設定する日付形式には3つのモードがあります。
- 5) 開始日と終了日を設定します。
- 6) 適用をクリックして設定を保存します。
- 7) **OK** をクリックして編集インターフェースを閉じます。
- 3. 録画ケジュール設定インターフェースを開いて休日録画スケジュールを編集します。5-2 **録画スケジュールの設定**を参照し てください。

#### 5-5 冗長録画の設定

冗長録画を有効化すると、読み書き HDD 内だけでなく冗長 HDD 内にも録画ファイルを保存でき、データの安全性と信頼性を 向上します。グループ内で複数の HDD を管理できます。特定のチャンネルから特定の HDD に録画することができます。 注意:HDD プロパティを冗長に設定する前に、HDD の高度な設定にあるストレージモードをグループに設定する必要がありま す。追加で1台以上の読み取り/書き込み状態の HDD が必要です。

#### 5.5.1 グループ設定

1. ストレージモードのインターフェースに入ります。

メニュー> HDD>詳細

- 2. モードをグループに選択します。
- 3. [適用]ボタンをクリックすると、以下の注意欄が表示されます。

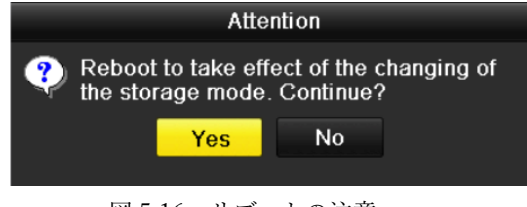

図 5.16 リブートの注意

4. Yes ボタンをクリックしてデバイスを再起動し、変更を有効にします。録画設定インターフェースを開きます。

- 5. デバイスの再起動後、HDD 情報インタフェースを入力します。
- メニュー> HDD>一般コントロール
- 6. リストから HDD を選択し、 📝 アイコンをクリックして、図のようにローカル HDD 設定インターフェースに入ります。

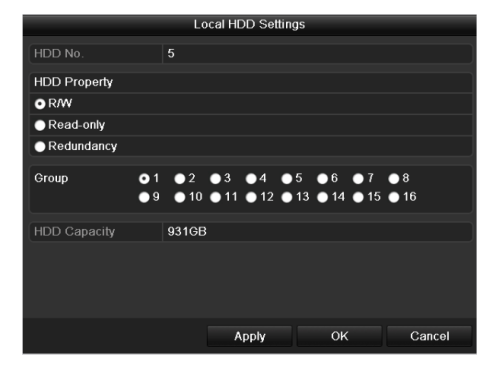

図 5.17 ローカル HDD 設定インターフェース

- 7. 現在の HDD のグループ番号を選択します。各 HDD のデフォルトのグループ番号は1です。
- 8. **OK** ボタンをクリックして設定を確定します。
- 9. ポップアップの注意ボックスで、Yes ボタンをクリックして設定を完了します

#### 5.5.2 HDD プロパティの設定

HDD のプロパティは、冗長性、読み取り専用、読み取り/書き込み(R/W)に設定できます。 HDD プロパティを設定する前に、 ストレージモードをグループに設定してください。HDD が読み込み専用に設定されているため、重要な録画ファイルが HDD 上 に上書きされないようにすることができます。

HDD プロパティが冗長性に設定されている場合、ビデオは冗長性 HDD と

R/WHDDを同時に使用することで、ビデオデータの安全性と信頼性を確保します。

- 1. HDD 情報インターフェースを入力します。メニュー> HDD>一般
- 2. 一覧から HDD を選択し、 I アイコンをクリックすると、ローカル HDD 設定インターフェースに入ります。
- 3. HDD プロパティを R / W、読み取り専用または冗長に設定します。
- 4. OK ボタンをクリックして設定を保存し、インターフェースを終了します。
- HDD Information メニューで、HDD のプロパティがリストに表示されます。
   HDD を冗長性に設定する場合は、NVR に最低2台のハードディスクをインストールする必要があります。
   R / W 特性を有する HDD。
- 6. メニュー > 録画 > エンコードパラメータ
  - 1) 録画タブを選択します。
  - 2) 詳細設定をクリックして次のインターフェースを開きます。

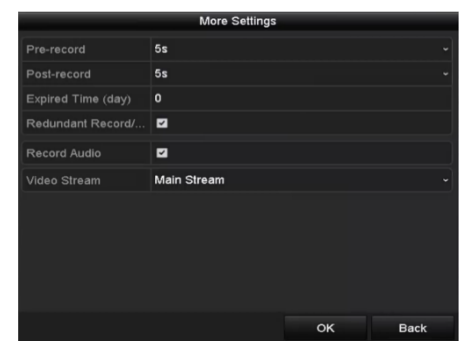

図 5.18 録画パラメータ

- 3) ドロップダウンリストで設定したいカメラを選択します。
- 4) **冗長録画**のチェックボックスを選択します。

5) **OK**をクリックして設定を保存し、前のメニューに戻ります。

他のチャンネルを設定するには、上記の手順を繰り返します。

# 第6章 再生

- 6-1 録画ファイルの再生
  - 6-1-1 通常検索での再生

#### チャンネル再生

- 1. 再生インターフェースを開きます。
- 2. マウス:ライブビューモードでチャンネルを右クリックし、図 6.11のとおりメニューから再生を選択します。

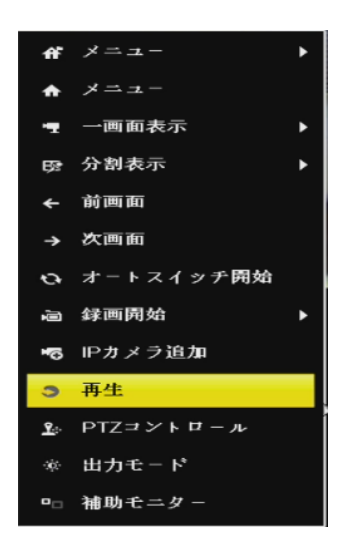

図 6.1 ライブビューでの右クリックメニュー

1. 再生処理中に数字ボタンを押して、対応するチャンネルに再生を切り替えます。

# 時間ごとに再生

指定された時間の長さで録画されたビデオファイルを再生します。マルチチャンネル同時再生とチャンネル切換に対応していま す。

1. 再生インターフェースを開きます。

メニュー > 再生

2. チャンネルリストでチャンネルのチェックボックスを選択してから、カレンダーの日付をダブルクリックで選択します。

| <b>1</b> 7, | 月 🕨 |    |    |    | 4 20 | 018 🕨 |
|-------------|-----|----|----|----|------|-------|
| S           | м   | т  | w  | т  | F    | S     |
| 1           | 2   | 3  | 4  | 5  | 6    | 7     |
| 8           | 9   | 10 | 11 | 12 | 13   | 14    |
| 15          | 16  | 17 | 18 | 19 | 20   | 21    |
| 22          | 23  | 24 | 25 | 26 | 27   | 28    |
| 29          | 30  | 31 |    | -  | _    | _     |
|             |     | -  | -  | -  | _    | _     |

図 6.2 再生カレンダー

その日のそのカメラでの録画ファイルがある場合、カレンダーではその日のアイコンが 9のように表示されます。それ以外は と表示されます

# 再生インターフェース

再生インターフェースの下部にあるツールバーを使用して、再生の進行状況をコントロールできます。

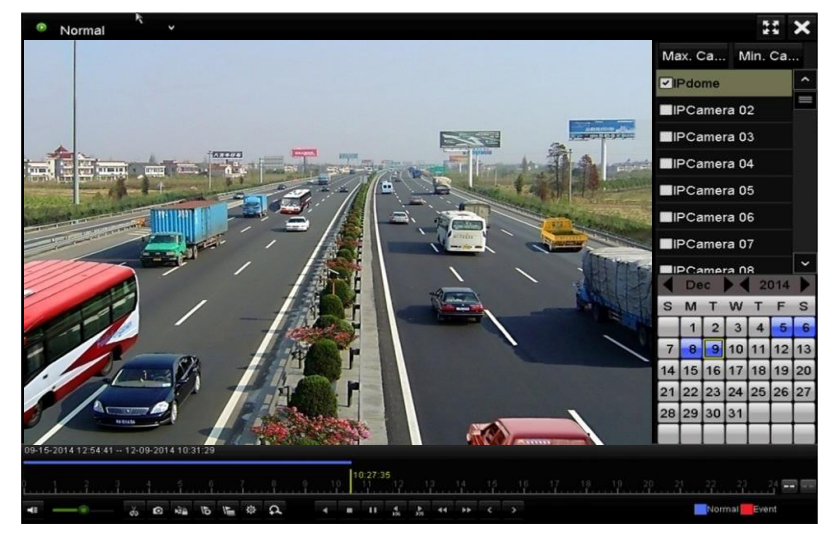

図 6.3 再生インターフェース

チャンネルをクリックして複数チャンネルの同時再生を実行します。

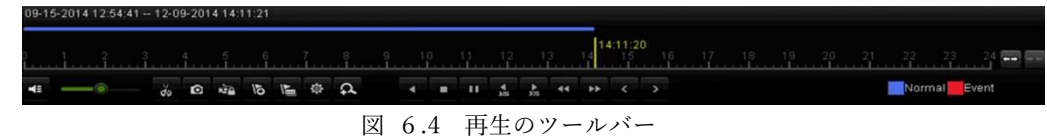

- 09-15-2014 12:54:41 -- 12-09-2014 14:11:21 は、録画の開始/終了時刻を示します。
- 再生の進行状況バー:マウスで進行状況バーのポイントをクリックするか、進行状況バーをドラッグして、特定のフレ ームを指定します

| 表 6 | .1 | 再生ツ | ールバー | の詳細説明 |
|-----|----|-----|------|-------|
|-----|----|-----|------|-------|

| ボタン        | 操作                                          | ボタン         | 操作             | ボタン             | 操作        |
|------------|---------------------------------------------|-------------|----------------|-----------------|-----------|
| <b>4</b>   | 音声オン/ミュート                                   | do de       | 切り取りの開始/停止     | Ø               | 画像キャプチャ   |
| с <u>а</u> | ファイルのロック                                    | 15          | デフォルトタグの追<br>加 | le.             | カスタムタグの追加 |
| 尊          | ビデオクリップ、キャプチ<br>ャ画像、ロック済みファイ<br>ル、タグのファイル管理 | <b>∢</b> ∕⊡ | 逆再生/一時停止       | ۰               | 停止        |
| ¢          | デジタルズーム                                     | ►<br>305    | 30 秒早送り        | <b>∢</b><br>305 | 30 秒巻き戻し  |
| □ / ►      | 一時停止/再生                                     | ¥           | 早送り            | <               | 前の日付      |
| ¥          | スロー再生                                       | 55          | 全画面            | ×               | 退出        |
| >          | 次の日付                                        |             | クリップの保存        | 10, 11, 12,     | 処理バー      |
| **         | タイムラインのスケーリン<br>グ上/下                        |             |                |                 |           |

256 倍の再生スピードに対応しています。

### 6-1-2 イベント検索での再生

イベントタイプ(例:動体検知、アラーム入力またはVCA)ごとに制限をかけて検索した1つまたは複数のチャンネルで録画ファ イルを再生します。チャンネル切換に対応しています。

1. 再生インターフェースを開きます。

メニュー > 再生

- 2. 上部左側にある通常からドロップダウンリストでイベントを選択し、再生インターフェースを開きます。
- 3. 上部右側にあるメインリストからアラーム入力、動体またはVCAをイベントタイプとして選択し、検索の開始時刻と終了時 刻を指定します。

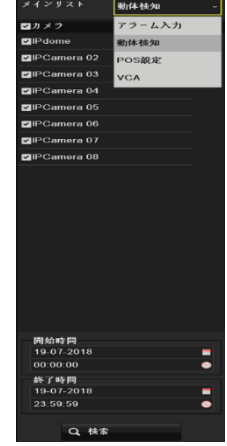

図6.5 動体検知でのビデオ検索

4. 検索をクリックすると、検索条件に一致する録画ファイルがリストで表示されます。

5. 選択して ぶタンをクリックすると録画ファイルが再生されます。 ≤ か > ボタンをクリックして前や次のイベントを選 択できます。ツールバーのボタン説明については表 6.1を参照してください。

#### 6-1-3 外部ファイルの再生

外部デバイスのファイルを検索して再生します

- 1. タグ検索インターフェースを開きます。
- メニュー > 再生

2. 上部左側にあるドロップダウンリストで外部ファイル再生を選択します。

ファイルが右側のリストに一覧表示されます。**更新**ボタンをクリックしてファイルリストを更新できます。

3. 🔘 ボタンを選択してクリックし、再生します。また、 꾠 と 🏧 をクリックして再生速度を調整できます

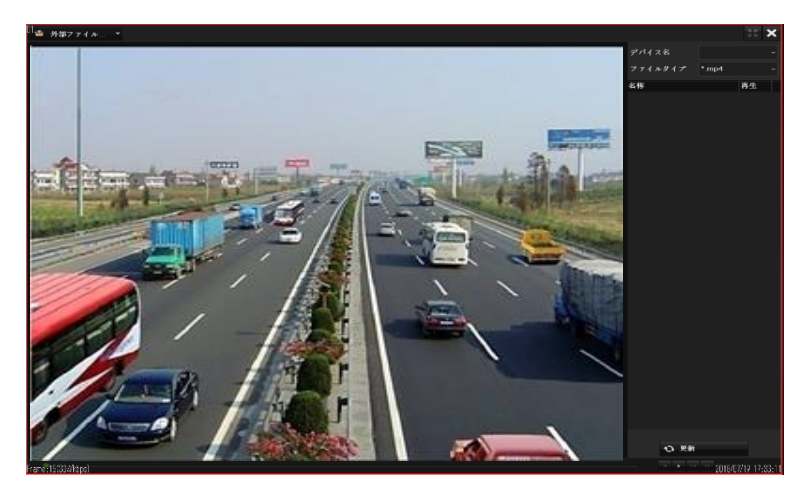

図 6.6 1外部ファイル再生のインターフェース

# 6-2 再生の補助機能

6-2-1 デジタルズーム

- 1. 再生コントロールバーの 🍳 ボタンをクリックしてデジタルズームインターフェースを開きます。
- 2. マウスで赤い長方形を描くと、その中の画像が16倍に拡大されます。

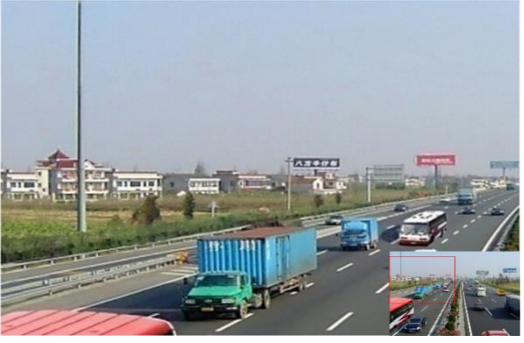

図 6.7 デジタルズームのエリア描画

#### 6-2-2 マルチチャンネルの逆再生

マルチチャンネルの録画ファイルを逆に再生できます。最大16チャンネル(解像度1280×720)の同時逆再生、最大4チャン ネル(解像度1920×1080P)の同時逆再生、1チャンネル(解像度2560×1920)の逆再生に対応しています。

下記は DS-7700NI-ST シリーズのインターフェースを例として説明します。

1. 再生インターフェースを開きます。

### メニュー > 再生

2. 1つ以上のチェックボックスを選択して複数チャンネルを選択し、カレンダーの日付をクリックして選択します。

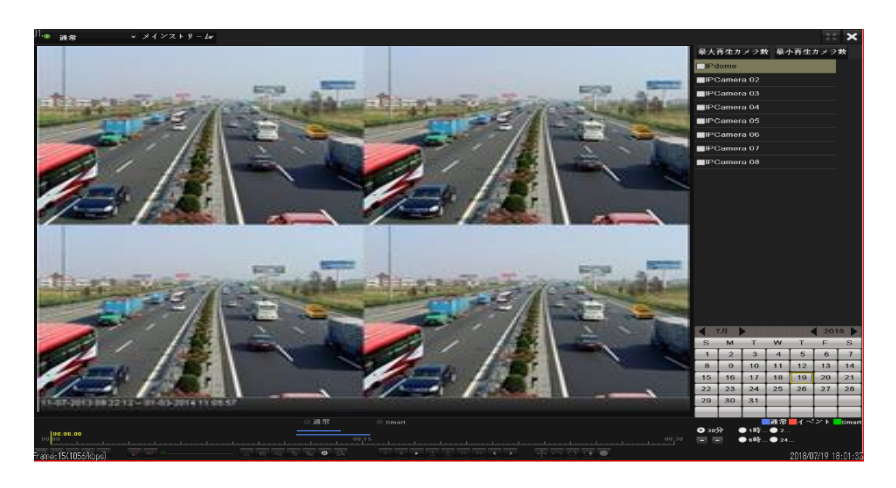

図 6.8 チャンネル同期再生インターフェース

3. 🧧 をクリックして録画ファイルを逆に再生します

録画ファイルは進行状況バーの上に2本の線でマークされます。上の線は選択したチャンネルの録画ファイルを示し、下の線 は選択したすべてのチャンネルの録画ファイルを示します

# 第7章 バックアップ

### 7-1 録画ファイルのバックアップ

#### 7-1-1 クイックエクスポート

録画ファイルをバックアップデバイスに素早くエクスポートします

1. ビデオエクスポートインターフェースを開きます。

メニュー > エクスポート > 通常 バックアップしたいチャンネルを選択して、クイックエクスポートボタンをクリックし

ます

| - 進卒              | 建带    |            |             |             |            |             |    |             |             |   |
|-------------------|-------|------------|-------------|-------------|------------|-------------|----|-------------|-------------|---|
| <b>1</b> 4 -2 2 F | ロルカメラ | <b>D</b> 1 | <b>₽</b> D2 | <b>2</b> D3 | <b>D</b> 4 | <b>₽</b> D5 | D6 | <b>2</b> D7 | <b>2</b> D8 |   |
|                   |       |            |             |             |            |             |    |             |             |   |
|                   |       |            |             |             |            |             |    |             |             |   |
|                   |       |            |             |             |            |             |    |             |             |   |
|                   |       |            |             |             |            |             |    |             |             |   |
|                   |       |            |             |             |            |             |    |             |             | ٠ |
|                   |       |            |             |             |            |             |    |             |             | ۰ |
|                   |       |            |             |             |            |             |    |             |             |   |
|                   |       |            |             |             |            |             |    |             |             |   |
|                   |       |            |             |             |            |             |    |             |             |   |
|                   |       |            |             |             |            |             |    |             |             |   |
|                   |       |            |             |             |            |             |    |             |             |   |
|                   |       |            |             |             |            |             |    |             |             |   |
|                   |       |            |             |             |            |             |    |             |             |   |
|                   |       |            |             |             |            |             |    |             |             |   |
|                   |       |            |             |             |            |             |    |             |             |   |
|                   |       |            |             |             |            |             |    |             |             |   |
|                   |       |            |             |             |            |             |    |             |             |   |
|                   |       |            |             |             |            |             |    |             |             |   |
|                   |       |            |             |             |            |             |    |             |             |   |
|                   |       |            |             |             |            |             |    |             |             |   |
|                   |       |            |             |             |            |             |    |             |             |   |
|                   |       |            |             |             |            |             |    |             |             |   |
| ♠ ライブ表示           |       |            |             |             |            |             |    | A:#         | 伏る          |   |

図 7.1 クイックエクスポートインターフェース

指定したチャンネルの録画ファイルの継続時間は1日以下でなければなりません。1日を超える場合、「最大24時間までクイック エクスポートを許可されています。」というメッセージボックスが表示されます

2. エクスポートするログファイルのフォーマットを選択します。9つまでのフォーマットが選択可能です。

3. エクスポートをクリックしてエクスポートを開始します

**注意**:ここでUSBフラッシュドライブを使用して、NVRに対応しているバックアップデバイスについては、次のセクション「ノ ーマルバックアップ」を参照してください。

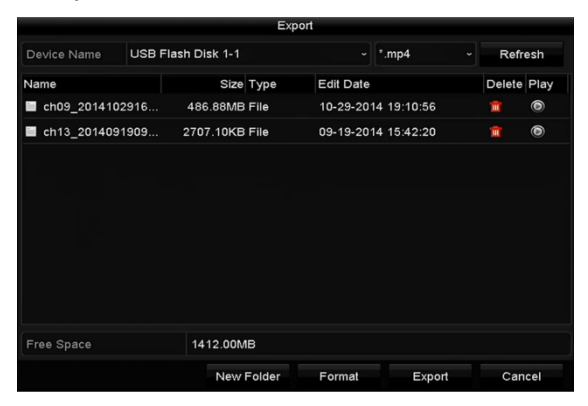

図 7.2 USB1-1 でのクイックエクスポート

4. すべての録画ファイルがエクスポートされるまでエクスポートインターフェースで待機します。

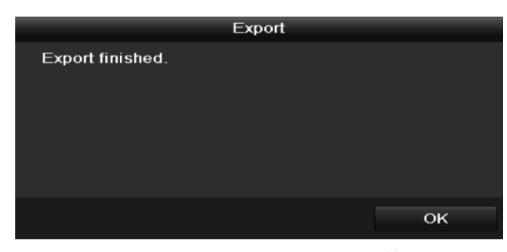

図 7.3 エクスポートの終了

5. バックアップ結果を確認します。

| Device Name         USB Flash Disk 1-1         • mp4         • Refresh           Name         Size Type         Edit Date         Delete Play           = ch01_201412109:         430.15MB File         12-25-2014 14:33:18         Image: Ch09_2014102316           = ch09_2014102316         456.88M6 File         10-22-2014 19:10:56         Image: Ch09_2014102316         Image: Ch09_2014102316                                                                                                    |              |         | Exp            | ort                 |          |          |
|----------------------------------------------------------------------------------------------------|--------------|---------|----------------|---------------------|----------|----------|
| Name         Size Type         Edit Date         Delete         Play           ■ ch01_2014121009         430.15MB File         12-25-2014 14:33:18         ■         ●           ■ ch09_2014102916         486.88MB File         10-29-2014 19:10:56         ■         ●                                                                                                    | Device Name  | USB Fla | sh Disk 1-1    | ~ *.mp4             | ~ R      | efresh   |
| ■ ch01_2014121009 430.15MB File 12-25-2014 14:33:18            ■ ch09_2014102916 486.88MB File 10-29-2014 19:10:56          ■ ⑥                                                                                                    | Name         |         | Size Type      | Edit Date           | Dele     | ete Play |
| ch09_2014102916 486.88MB File 10-29-2014 19:10:56 in in in the interval of the interval of the interval | ch01_20141   | 21009   | 430.15MB File  | 12-25-2014 14:33:18 | Ť        | 6        |
|                                                                                                    | E ch09_20141 | 02916   | 486.88MB File  | 10-29-2014 19:10:56 | Ť        | ۵        |
| ch13_2014091909 2707.10KB File 09-19-2014 15:42:20 <a href="https://www.ukacatalow.com">m</a>                                                                                                    | E ch13_20140 | 91909   | 2707.10KB File | 09-19-2014 15:42:20 | <b>T</b> | ۲        |
|                                                                                                    |              |         |                |                     |          |          |
|                                                                                                    |              |         |                |                     |          |          |
|                                                                                                    |              |         |                |                     |          |          |
|                                                                                                    |              |         |                |                     |          |          |

図 7.4 USB1-1 でのクイックエクスポート結果の確認

New Folder Format Export Cancel

# 7-1-2 ノーマルビデオ/画像検索でのバックアップ

録画ファイルは、USBデバイスにバックアップできます。

注意:eSATA HDDはサポートしていません。

- エクスポートインターフェースを開きます。
   メニュー > エクスポート > ノーマル/画像
- 2. 検索するカメラを選択します。
- 検索条件を設定し、検索ボタンをクリックして検索結果インターフェースを開きます。一致するビデオファイルや画像が、表やリストの表示モードで表示されます。

| ○ 通常 →  | 20.7F          |            |     |             |    |             |             |             |   |
|---------|----------------|------------|-----|-------------|----|-------------|-------------|-------------|---|
| 申 イベント  | <b>■</b> IPカメク | <b>D</b> 1 | ∎D2 | <b>⊠</b> D3 | D6 | <b>⊠</b> D6 | <b>2</b> D7 | <b>2</b> D8 |   |
|         |                |            |     |             |    |             |             |             |   |
|         |                |            |     |             |    |             |             |             |   |
|         |                |            |     |             |    |             |             |             |   |
|         |                |            |     |             |    |             |             |             |   |
|         |                |            |     |             |    |             |             |             | • |
|         |                |            |     |             |    |             |             |             | ۰ |
|         |                |            |     |             |    |             |             |             |   |
|         |                |            |     |             |    |             |             |             |   |
|         |                |            |     |             |    |             |             |             |   |
|         |                |            |     |             |    |             |             |             |   |
|         |                |            |     |             |    |             |             |             |   |
|         |                |            |     |             |    |             |             |             |   |
|         |                |            |     |             |    |             |             |             |   |
|         |                |            |     |             |    |             |             |             |   |
| ★ ライブ表示 |                |            |     |             |    |             | 8.45        | 炊る          |   |

図 7.5 バックアップ-ノーマルビデオ検索

表やリストからエクスポートするビデオファイルや画像を選択します。
 確認したい場合、 2 をクリックして録画ファイルを再生します。
 バックアップしたい録画ファイルの前のチェックボックスを選択します。
 現在選択されているファイルのサイズが、ウィンドウの左下に表示されます。

5. ビデオファイルや画像ファイルをエクスポートします。

**すべてエクスポート**ボタンをクリックしてすべてのファイルをエクスポートします。

または、バックアップしたい録画ファイルを選択して、**エクスポート**ボタンをクリックするとエクスポートインターフェースを 開くことができます。すべての録画ファイルがエクスポートされて「エクスポートが終了しました」のメッセージが表示される までエクスポートインターフェースで待機します。

挿入したUSBデバイスが認識されない場合:

- **更新**ボタンをクリックします。 デバイスを再接続します。
- 販売者の互換性情報を確認します。

#### 7-1-3 イベント検索でのバックアップ

イベント関連の録画ファイルをUSBデバイス(USBフラッシュドライブ)使用してバックアップします。クイックバッ クアップとノーマルバックアップに対応しています。

1. エクスポートインターフェースを開きます。

メニュー > エクスポート > イベント

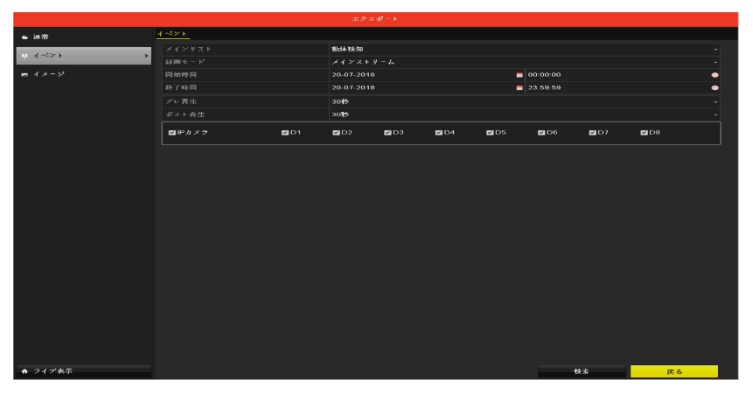

図 7.6 バックアップ - イベント検索

- **2.** 全てのカメラのバックアップを行う際は、IPカメラのチェックボックスを選択します。個別にカメラを指定したい場合は選 択を外し、個別にカメラを選択します。
- 3. メインリストでアラーム入力、動体、VCAからイベントタイプを選択します。
- **4.** 検索条件を設定し、画面右下の**検索**ボタンをクリックして検索結果を開きます。一致するビデオファイルが表やリストの表示モードで表示されます。
- 5. チャート及びリストからエクスポートするビデオファイルを選択します
- 6. ビデオファイルをエクスポートします。

7-2 バックアップデバイスの管理

USB フラッシュドライブの管理方法

エクスポーインターフェースを開きます。

バックアップデバイス管理

バックアップデバイスに新しいフォルダーを作成したい場合、新しいフォルダーボタンをクリックします。

バックアップデバイスの録画ファイルやフォルダーを削除したい場合、それを選択し、 🛅 ボタンをクリックします。

消去したい場合、**消去**ボタンをクリックします。

挿入したストレージデバイスが認識されない場合:

• **更新**ボタンをクリックします。 デバイスを再接続します。 販売者の互換性情報を確認します。

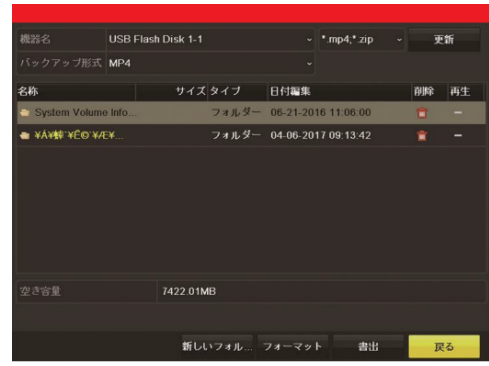

図 7.7 ストレージデバイス管理

# 第8章 アラーム設定

# 8-1 動体検知アラームの設定

1. カメラ管理の動体検知インターフェースを開き、動体検知を設定したいカメラを選択します。

メニュー > カメラ > 動体検知

|                                                                                                    |                                                                                                    | カメラ管理       |             |      |      |
|----------------------------------------------------------------------------------------------------|----------------------------------------------------------------------------------------------------|-------------|-------------|------|------|
| = 11×2                                                                                                    | 動体積如線面                                                                                                    |             |             |      |      |
|                                                                                                    |                                                                                                    | [D1] IPdome |             |      |      |
| 🖌 osp                                                                                                    |                                                                                                    | 2           |             |      |      |
| & 1×-2'                                                                                                    |                                                                                                    |             |             |      |      |
| B PTZ                                                                                                    | 07-19-2018 Thu 13:44:55                                                                                                    |             |             |      |      |
| - 動体物                                                                                                    |                                                                                                    |             | 74349-2     |      |      |
|                                                                                                    |                                                                                                    |             | <i>4</i> 97 |      |      |
| ua / 54/15-425                                                                                                    | and the first of the second second se | jaran da da |             |      |      |
| ● タンパリングアラーム 1                                                                                                    |                                                                                                    |             |             |      |      |
| □ ビヂオロス                                                                                                    |                                                                                                    |             |             |      |      |
| e voa                                                                                                    |                                                                                                    |             |             |      |      |
|                                                                                                    |                                                                                                    |             |             |      |      |
|                                                                                                    |                                                                                                    |             |             |      |      |
|                                                                                                    |                                                                                                    |             |             |      |      |
|                                                                                                    |                                                                                                    |             |             |      |      |
|                                                                                                    |                                                                                                    |             |             |      |      |
|                                                                                                    |                                                                                                    |             |             |      |      |
|                                                                                                    |                                                                                                    |             |             |      |      |
|                                                                                                    |                                                                                                    |             |             |      |      |
|                                                                                                    |                                                                                                    |             |             |      |      |
|                                                                                                    |                                                                                                    |             |             |      |      |
|                                                                                                    |                                                                                                    |             |             |      |      |
| A 21 ( ##                                                                                                    |                                                                                                    |             |             |      | at 2 |
| Beneficial Control of Control of |                                                                                                    |             |             | 2070 |      |

図 8.1 動体検知セットアップ

2. 検知エリアと感度を設定します。

を選択します。

「動体検知有効」にチェックを入れ、マウスで検知エリアを描き、感度バーをドラッグして感度を設定します。

- 3. 処理方式 🧧 ボタンをクリックしてアラーム反応アクションを設定します。
- 4. トリガーチャンネルタブをクリックして、動体アラーム起動時に録画開始または全画面モニターにする1つ以上のチャンネル

|          | カメラ管理                                     |
|----------|-------------------------------------------|
| 🖷 カメラ    | 動体検知鍵画                                    |
| 💕 OSD    | 処理方式 -<br>トリガーチャンネル アラームスケジュール リンケージアクション |
|          | ■IPカメラ 型D1 ■D2 ■D3 ■D4 型D5 ■D6            |
| e PTZ    | ■D7 ■D8                                   |
| 会 動体検知   |                                           |
| ፼ プライパシー |                                           |
| ₩ タンパリング |                                           |
| ⑦ ビデオロス  |                                           |
| ₹ VCA    |                                           |
|          | 適用 OK キャンセル                               |
|          |                                           |
|          | 適用 戻る                                     |

図 8.2 動体検知のカメラ起動の設定

- 5. チャンネルのアラームスケジュールを設定します。
  - 1) アラームスケジュールタブを選択して、動体検知の処理アクションのアラームスケジュールを設定します。

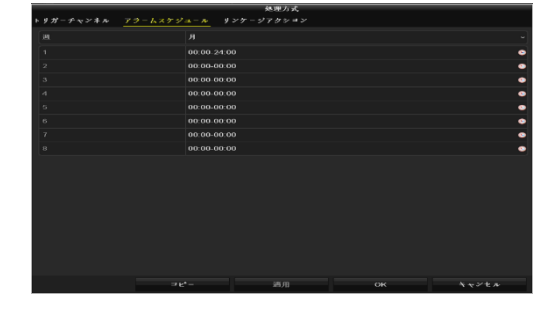

図 8.3 動体検知のアラームスケジュールの設定

- 2) 週内の曜日をひとつ選択して、最大8つの時間帯を各曜日内に設定できます。
- 3) 適用をクリックして設定を保存します

注意:時間帯を繰り返したり重複させたりできません。

 リンケージアクションタブをクリックして動体アラームのアラーム連動処理を設定します(8.7章アラーム連動処理の設定を 参照してください)

|                        | 处理方式      |    |       |
|------------------------|-----------|----|-------|
| トリガーチャンネル アラームスケジュール リ | ンケージアクション |    |       |
| ■ポップアップアラーム画面          |           |    |       |
| ■音声警告                  |           |    |       |
| ■監視センターに送信             |           |    |       |
| ■メール送信                 |           |    |       |
| ■アラーム出力                |           |    |       |
|                        |           |    |       |
|                        |           |    |       |
|                        |           |    |       |
|                        |           |    |       |
|                        |           |    |       |
|                        |           |    |       |
|                        |           |    |       |
|                        |           |    |       |
|                        |           |    |       |
|                        |           |    |       |
|                        |           |    |       |
|                        |           |    |       |
|                        |           |    |       |
|                        | 通用        | OK | キャンセル |

図 8.4 動体検知のリンケージアクションの設定

- 7. 上記の手順を繰り返して、週内の他の曜日のアラームスケジュールを設定し、用をクリックし設定を保存します。
- 8. 他のチャンネルに動体検知を設定したい場合、上記の手順を繰り返すか、アラームスケジュールのコピーをクリックすると 設定をコピーできます。

#### 8-2 センサアラームの設定

外部センサアラームの処理アクションを設定します。

- 1. システム設定のアラーム設定を開き、アラーム入力を選択します。
- メニュー > 設定 > アラーム録画

アラーム入力タブを選択してアラーム入力設定インターフェースを開きます。

| ◎ 一般的なコントロール     | アラーム状態 <u>アラーム入力</u> アラーム出力 |   |        |    |    |
|------------------|-----------------------------|---|--------|----|----|
| み ネットワーク         |                             |   |        |    |    |
| ② 79−ム辞商 →       |                             |   |        |    |    |
| ● ライプ表示          |                             | 2 |        |    |    |
| ▲ 状態異常設定         | ワンモー警戒解除を有効化                |   |        |    |    |
| a = − +² − 10 ±² |                             |   |        |    |    |
| - 000000         |                             |   |        |    |    |
| 10 POSINE        |                             |   |        |    |    |
|                  |                             |   |        |    |    |
|                  |                             |   |        |    |    |
|                  |                             |   |        |    |    |
|                  |                             |   |        |    |    |
|                  |                             |   |        |    |    |
|                  |                             |   |        |    |    |
|                  |                             |   |        |    |    |
|                  |                             |   |        |    |    |
|                  |                             |   |        |    |    |
|                  |                             |   |        |    |    |
|                  |                             |   |        |    |    |
| ★ 2イプ表示          |                             |   | ⊐ E* - | 通用 | 戻る |

図 8.5 システム設定のアラーム状態インターフェース

2. 選択したアラーム入力の処理アクションを設定します。

有効のチェックボックスにチェックを入れ、処理方式の 🔯 ボタンをクリックし、そのアラーム応答アクションを設定

します。

3. トリガーチャンネルタブを選択して、外部アラーム入力起動時に録画開始または全画面モニターにする1つ以上のチャ

ンネルを選択します。

4. アラームスケジュールを設定します。アラームスケジュールタブを選択して、動体検知の処理アクションのアラームスケ ジュールを設定します。

週内の曜日をひとつ選択して、最大8つの時間帯を各曜日内に設定できます。

適用をクリックして設定を保存します

注意:時間帯を繰り返したり重複させたりできません。

上記の手順を繰り返して、週内の他の曜日の警戒スケジュールを設定します。**コピー**ボタンを使用して、他の曜日に警戒 スケジュールをコピーすることもできます。

5. リンケージアクションタブをクリックして動体アラームのアラーム連動処理を設定します(8.7章アラーム連動処理の 設定を参照してください)

6. 必要であれば、PTZリンクタブを選択して、アラーム入力のPTZリンケージを設定します。

PTZ リンクパラメータを設定し、OK ボタンをクリックしてアラーム入力の設定を完了します。

PTZやスピードドームがPTZリンケージに対応しているか確認してください。

1つのアラーム入力で、1つ以上のチャンネルのプリセット、パトロールまたはパターンを起動できます。しかし、プリセット、 パトロールおよびパターンは専用になります。

|           |              | 处理方式                                    |       |         |
|-----------|--------------|-----------------------------------------|-------|---------|
| トリガーチャンネル | アラームスケジュール リ | ンケージアクション                               | TZサンク |         |
| PTZリンク    | [D1] IPdor   | ne                                      |       | ~       |
| プリセットの呼出  | •            |                                         |       |         |
| プリセット     |              |                                         |       |         |
| 巡回呼出      | •            |                                         |       |         |
| パトロール     |              |                                         |       |         |
| 追溯呼出      | •            |                                         |       |         |
| 144-2     |              |                                         |       |         |
|           |              |                                         |       |         |
|           |              |                                         |       |         |
|           |              |                                         |       |         |
|           |              |                                         |       |         |
|           |              |                                         |       |         |
|           |              |                                         |       |         |
|           |              |                                         |       |         |
|           |              |                                         |       |         |
|           |              |                                         |       |         |
|           |              |                                         |       |         |
|           |              | 200 000                                 |       |         |
|           |              | 1 A A A A A A A A A A A A A A A A A A A | OR    | ~~~ C / |

図 8.6 アラーム入力の PTZ リンク設定

他のアラーム入力の処理アクションを設定したい場合、上記の手順を繰り返します。または、アラーム入力セットアップインターフェースのコピーボタンをクリックし、アラーム入力のチェックボックスを選択して設定をコピーできま

|     |          | コ ピ° - | 先 |    |          |          |
|-----|----------|--------|---|----|----------|----------|
|     |          |        |   |    |          |          |
| ■全て |          | 2      | 3 | ■4 | <b>5</b> | <b>6</b> |
|     | <b>7</b> |        |   |    |          |          |
|     |          |        |   |    |          |          |
|     |          |        |   |    |          |          |
|     |          |        |   |    |          |          |
|     |          |        |   |    |          |          |
|     |          |        |   |    |          |          |
|     |          |        |   |    |          |          |
|     |          |        |   |    |          |          |
|     |          |        |   |    |          |          |
|     |          |        |   |    |          |          |
|     |          |        |   | ок | 4        | キャンセル    |

図 8.7 アラーム入力の設定コピー

### 8-3 ビデオロスの設定

す。

チャンネルのビデオロスを検知し、アラーム連動処理を実行します

カメラ管理のビデオロスインターフェースを開き、検知したいチャンネルを選択します。
 メインメニュー > カメラ > ビデオロス

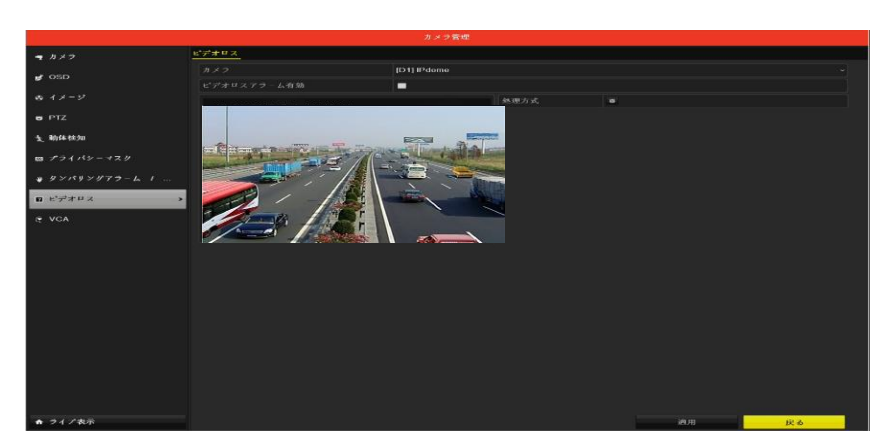

図 8.8 ビデオロスセットアップインターフェース

2. ビデオロスの処理方法を設定します。

「ビデオロスアラーム有効」のチェックボックスを選択します。

処理方式の ぶタンをクリックしてビデオロスの処理方法を設定します。

3. チャンネルのアラームスケジュールを設定します。

アラームスケジュールタブを選択してチャンネルのスケジュールを設定します。

週内の曜日をひとつ選択して、最大8つの時間帯を各曜日内に設定できます。また、コピーボタンをクリックして、他 の日に時間帯設定をコピーできます。

注意:時間帯を繰り返したり重複させたりできません。

|              |            | 处理方式 |    |       |
|--------------|------------|------|----|-------|
| アラームスケジュール リ | ンケージアクション  |      |    |       |
|              |            |      |    |       |
|              | 00:00-24:0 | 0    |    | •     |
|              | 00:00-00:0 | 0    |    | ٩     |
|              | 00:00-00:0 | 0    |    | ٩     |
|              | 00:00-00:0 | 0    |    | ۰     |
|              | 00:00-00:0 | 0    |    | ۲     |
|              | 00:00-00:0 | 0    |    | ۲     |
|              | 00:00-00:0 | 0    |    | ۲     |
|              | 00:00-00:0 | 0    |    | ۹     |
|              |            |      |    |       |
|              |            |      |    |       |
|              |            |      |    |       |
|              |            |      |    |       |
|              |            |      |    |       |
|              |            |      |    |       |
|              |            |      |    |       |
|              |            |      |    |       |
|              |            |      |    |       |
|              | ⊐ F.−      | 適用   | ок | キャンセル |

図 8.9 ビデオロスのアラームスケジュール設定

上記の手順を繰り返して、週内の他の曜日のアラームスケジュールを設定します。コピーボタンを使用して、他の曜日にアラー ムスケジュールをコピーすることもできます。

- **4.** 連動処理タブを選択してビデオロスのアラーム連動処理を設定します(8.7章アラーム連動処理の設定を参照してくだ さい)。
- 5. OKボタンをクリックしてチャンネルのビデオロス設定を完了します。

上記の手順を繰り返して、他のチャンネルの設定を終了するか、コピーボタンをクリックして上記設定をそれらにコピーします。

# 第9章 ネットワークの設定

# 9-1 基本設定

ネットワーク上で DVR を正常に動作させるには、ネットワークを適切に設定する必要があります。 1. ネットワーク設定インターフェースを開きます。

メインメニュー> 設定> ネットワーク

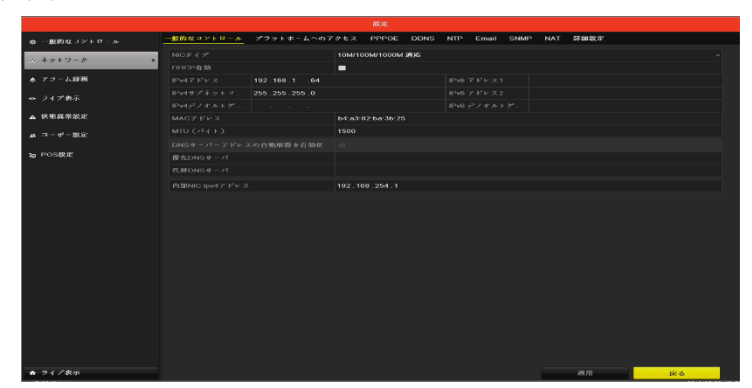

図 10.1 ネットワーク設定インターフェース

2. 一般的なコントロールで、ネットワークの設定を行います。

ネットワーク経由で NVR を操作する前に、設定ネットワークを正しく設定する必要があります。

有効な MTU の値の範囲は 500~9676 です。

- DHCP サーバーが使用可能な場合は、DHCP のチェックボックスをクリックして、そのサーバーから IP アドレスおよびその他のネットワーク設定を自動的に取得できます。
- 自動認識 10M/100M/1000M ネットワークインターフェースが1つあります。
- 3. 一般設定を行ったら、適用ボタンをクリックして設定を保存します。

**9-2 高度な設定** 

#### 9-2-1 プラットホームへのアクセスの設定

プラットホームへのアクセスには、DVRのアクセスと管理のための携帯端末用アプリとサービスプラットホームェブサイトがあり、便利に監視システムに遠隔アクセスできます。

- 1. ネットワーク設定インターフェースを開きます。
- メインメニュー > 設定 > ネットワーク
- 2. ブラットホームへのアクセスタブを選択してプラットホームへのアクセス設定インターフェースに入ります。
- 3. 有効のチェックボックスにチェックを入れてこの機能を有効化します。

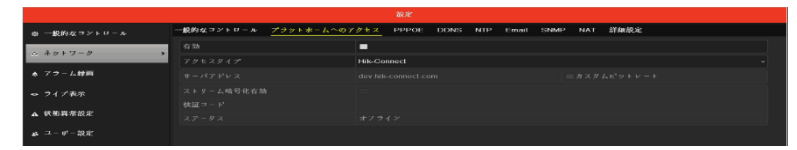

図 10.2 プラットホームへのアクセス設定インターフェース

4. 有効のチェックボックスにチェックを入れると図10.4が表示されます。

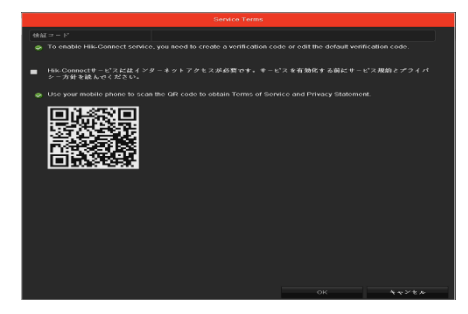

図 10.4 Sarvice Terms インターフェース

QRコードを読み取るとサービス規約とプライバシー方針が確認できます。すべて英文となります。

確認したらチェックボックスにチェックを入れ、検証コードを入力します。認証コードは、任意の文字を入力してください。デバイスの認証コードに反映します。

| ● 一般的なコントロール    |                |       | PPPOE DDB   | wall SNMP |      | 8748AC2P |      |  |
|-----------------|----------------|-------|-------------|-----------|------|----------|------|--|
| * * * * * - * * |                |       |             |           |      |          |      |  |
|                 |                |       |             |           |      |          |      |  |
| ♦ 79 - 6 ₩₩     |                |       |             |           | 3294 |          |      |  |
|                 |                |       |             |           |      |          |      |  |
| A 1587882       | 朝設コード<br>ステークス | 11119 | 444<br>1.12 |           |      |          |      |  |
|                 | In ESS Min     | 1     |             |           |      |          |      |  |
|                 |                |       |             |           |      |          |      |  |
|                 |                |       |             |           |      |          |      |  |
| ★ ライデ表示         |                |       |             |           |      | 99.HL    | (# A |  |

図10.5 プラットホームへのアクセス設定インターフェース

- 6. 必要に応じて、カスタムビットレートのチェックボックスを選択してサーバーアドレスを入力します。
- 7. ストリーム暗号化を有効にするには、チェックボックスを選択します。
- 8. 表示されたQRコードを携帯端末のスキャンツールでスキャンして素早くコードを取得できます。
- 9. 適用ボタンをクリックして保存し、インターフェースを閉じます。
- **10.** 設定後、アプリ(Guarding Expert)がインストールされた携帯端末や、ウェブサイト (www.guardingvision.com) で DVR に アクセスして管理できます。
- 11. 適用ボタンをクリックして保存し、インターフェースを閉じます。

#### **9-2-2** NTP サーバーの設定

ネットワークタイムプロトコル (NTP) サーバーをDVRに設定してシステムの日付/時間の精度を保証できます。

- 1. ネットワーク設定インターフェースを開きます。
  - メインメニュー > 設定 > ネットワーク設定
- 2. NTPタブを選択してNTP設定インターフェースを開きます。

| ◎ 一般的な⇒ントロール | 一般的なコントロール | プラットボームへのアクセス | PPPOE | DDNS | NTP | Email | SNMP | NAT | 詳細設定 |
|--------------|------------|---------------|-------|------|-----|-------|------|-----|------|
| × 3457-4     |            |               |       |      |     |       |      |     |      |
|              |            |               |       |      |     |       |      |     |      |
| ▲ アラーム辞画     |            |               |       |      |     |       |      |     |      |
| ⇔ ライブ表示      |            |               |       |      |     |       |      |     |      |
|              |            |               |       |      |     |       |      |     |      |
| ▲ 状態異常設定     |            |               |       |      |     |       |      |     |      |
| ▲ ユーザー設定     |            |               |       |      |     |       |      |     |      |
| - 000000     |            |               |       |      |     |       |      |     |      |
| 16 POSICE    |            |               |       |      |     |       |      |     |      |

図10.6 NTP設定インターフェース

- 3. NTP有効チェックボックスを選択してこの機能を有効化します。
- 4. 次のNTP設定を行います。

- 間隔:NTPサーバーの2つの同期アクションの時間間隔。単位は分です。
- NTPサーバー: NTPサーバーのIPアドレス。
- NTPポート:NTPサーバーのポート。
- 5. 適用ボタンをクリックして保存し、インターフェースを閉じます。

時間同期間隔は、1~10080 分で設定でき、デフォルト値は 60 分です。DVR がパブリックネットワークに接続されている場合、 National Time Center のサーバーのような時間同期機能のある NTP サーバーを使用する必要があります(IP アドレス: 210.72.145.44)。DVR がさらにカスタマイズされたネットワークで設定されている場合、NTP ソフトウェアを使用して時間同期 に使用する NTP サーバーを確立できます。

#### 9-2-3 詳細設定

1. ネットワーク設定インターフェースを開きます。

メインメニュー > 設定 > ネットワーク

2. 詳細設定タブを選択し詳細設定インターフェースを開きます。

| ◎ 一般的なコントロール           | 一般的なコントロール | プラットホームへのア | クモス | PPPOE | DDNS | NTP | Email | SNMP | NAT | 計価設定 |  |
|------------------------|------------|------------|-----|-------|------|-----|-------|------|-----|------|--|
| ∴ ネットワーク >             |            |            |     |       |      |     |       |      |     |      |  |
|                        |            |            |     |       |      |     |       |      |     |      |  |
| ▲ アラーム線画               |            |            |     |       |      |     |       |      |     |      |  |
| ⇒ ライプ表示                |            |            |     |       |      |     |       |      |     |      |  |
| . 40 MD ve Mitchen der |            |            |     |       |      |     |       |      |     |      |  |
|                        |            |            | 654 |       |      |     |       |      |     |      |  |
| at -2-+P-設定            |            |            |     |       |      |     |       |      |     |      |  |
| 1g POS級定               |            |            |     |       |      |     |       |      |     |      |  |

図10.7 詳細設定インターフェース

- 3. 遠隔アラームホスト、サーバーポート、HTTPポート、マルチキャスト、RTSPポートを設定します。
- アラームホストIP/ポート:遠隔アラームホストを設定すると、アラーム起動時にデバイスがアラームイベントや異常メッセ ージをホストに送信します。遠隔アラームホストには、CMS(クライアント管理システム)ソフトウェアをインストールし ておく必要があります。

アラームホストIPは、CMS(クライアント管理システム)ソフトウェア(iVMS-4200など)がインストールされている遠隔 PCのIPアドレスを参照し、アラームホストポートは、ソフトウェアに設定されたアラーム管理ポート(デフォルトポートは 7200)と同じにする必要があります。

マルチキャストIP:マルチキャストを設定して、ネットワークを通じてカメラの最大台数以上のライブビューを実行できます。マルチキャストアドレスは、224.0.0.0~239.255.255.255のクラスDのIP範囲です。239.252.0.0~239.255.255.255の範囲のIPアドレスの使用を推奨します。
 CMS(クライアント管理システム)ソフトウェアにデバイスを追加する場合、マルチキャストアドレスはデバイスのマルチ

CMS (クライアント管理システム) ソフトワェアにデバイスを追加する場合、マルチキャストアトレスはデバイスのマルチ キャストIPと同じでなければなりません。

RTSPポート:RTSP(リアルタイムストリーミングプロトコル)は、ストリーミングメディアサーバーを制御するためのエンターテイメントおよび通信システムでの使用を目的としたネットワークコントロールプロトコルです。

RTSPポートのテキストフィールドにRTSPポートを入力します。デフォルトのRTSPポートは554で、それぞれの要件に合わせて変更できます。

注意:サーバーポートとHTTPポート:テキストフィールドにサーバーポートとHTTPポートを入力します。デフォルトサーバー ポートは8000で、HTTPポートは80となっており、それぞれの要件に合わせて変更できます。

4. 適用ボタンをクリックして保存し、インターフェースを閉じます。

9-2-4 Emailの設定

アラームや動体イベント検知などイベントが検知された場合、すべての指定したユーザーにEmail通知を送信するよう に設定できます。

Email設定を行う前に、DVRがSMTPmailサーバーを管理するローカルエリアネットワーク(LAN)に接続されている 必要があります。また、そのネットワークも、通知を送信したいEmailアカウントの場所に合わせたイントラネットや インターネットに接続されている必要があります。さらに、優先DNSサーバーが設定されている必要があります。

ネットワーク設定メニューで、IPv4 アドレス、IPv4 サブネットマスク、IPv4 ゲートウェイおよび優先 DNS サーバー を設定していることを確認してください。詳細は 10.1 章基本設定を参照してください。

ネットワーク設定インターフェースを開きます。

メインメニュー > 設定 > ネットワーク

1. Emailタブを選択してEmail設定インターフェースを開きます。

| 幸 一般的なコントロール | 一般的なコントロール ブ | ラットホームへのアク | tz PPPOE | DDNS | NTP Email | SNMP | NAT | 詳細說定 |   |
|--------------|--------------|------------|----------|------|-----------|------|-----|------|---|
| 1 ANET-11    | サーバ綿証有効      |            |          |      |           |      |     |      |   |
|              |              |            |          |      |           |      |     |      |   |
| ★ アラーム録画     |              |            |          |      |           |      | -   |      |   |
| ⇔ ライプ表示      |              |            |          |      |           |      |     |      |   |
|              |              |            |          |      |           |      |     |      |   |
| ▲ 状態異常設定     | 宛先の選択        | 3          | 氟先 1     |      |           |      |     |      | - |
| ▲ ユーサ*ー設定    |              |            |          |      |           |      |     |      |   |
|              |              |            |          |      |           |      |     |      |   |
| to POSKAR    | 画像添付有効       | 1          | -        |      |           |      |     |      |   |
|              |              |            |          |      |           |      |     |      | - |
|              |              |            |          |      |           |      |     |      | _ |

図10.8 E-mail設定インターフェース

2. Emaiの設定。

サーバー認証有効(オプション):チェックボックスを選択してサーバー認証機能を有効化します。

ユーザー名:SMTPサーバー認証用のEmail送信者のユーザーカウント。

パスワード:SMTPサーバー認証用のEmail送信者のパスワード。

**SMTP**サーバー:SMTPサーバーIPアドレスかホスト名(例:smtp.263xmail.com)。

**SMTP**ポート: SMTPポート。SMTPに使用されているデフォルトTCP/IPポートは25です。

SSL/TLS有効(オプション):SMTPサーバーで必要であれば、SSLを有効化するチェックボックスを選択します。

差出人:送信者の名前。

差出人のアドレス:送信者のEmailアドレス。

宛先の選択:宛先を選択します。最大3人の受信者を設定できます。

宛先:Emailの受信者名。

宛先のアドレス:宛先のEmailアドレス。

画像添付有効:アラーム画像を添付して Email 送信をしたい場合は、チェックボックスにチェックを入れます。間隔は、2 つのア ラーム画像キャプチャ間の時間です。

- IPカメラでは、アラーム画像はEmailの添付画像として直接送信されます。ひとつのIPカメラに送れる画像はひとつまでで す。リンクされたカメラの添付画像は送信できません。
- アナログカメラでは、アラームが起動されている場合は、1つのアナログカメラに対して3枚の添付画像を送信できます。
   間隔:間隔は、2件の添付画像送信のアクション間の時間を示します。

Emailテスト:テストメッセージを送信してSMTPサーバーに到達することを検証します。

- 3. 適用ボタンをクリックしてEmail設定を保存します。
- **4.** テストボタンをクリックしてEmail設定が機能しているかテストできます。対応する注意メッセージボックスが表示されます。

#### 9-3ネットワーク検出の設定

ネットワーク検出機能でネットワーク遅延やパケットロスを含むDVRのネットワーク接続状態を取得で来ます。

ネットワーク遅延とパケットロスのテスト

1. ネットワークトラフィックインターフェースを開きます。

メインメニュー > メンテナンス > ネットワーク検出

2. ネットワーク検出タブをクリックして、ネットワークインターフェースを開きます。

| ● システム情報                                  | トラブイック 水ク  | トワーク秋田 ネットワークスタット |        |
|-------------------------------------------|------------|-------------------|--------|
|                                           | ネットワーク遅延 パ | ゲット送信アスト          |        |
| き ログ情報                                    |            |                   |        |
|                                           |            |                   | デスト    |
|                                           |            |                   |        |
| ± アップグレード                                 |            |                   | ~      |
|                                           |            |                   | エクスポート |
| く ネットフェル輸出                                |            |                   |        |
| ************                              |            |                   |        |
| ◎ HDDの慎出                                  |            |                   |        |
| A 117 - 1 - 1 - 1 - 1 - 1 - 1 - 1 - 1 - 1 |            |                   |        |

図10.9 ネットワーク検出

- **3.** NICを選択してネットワーク遅延とパケットロスをテストします。
- 4. アドレスのテキストフィールドに宛先アドレスを入力します。
- 5. テストボタンをクリックしてネットワーク遅延とパケットロスのテストを開始します。

#### 9-4 ネットワーク状態の確認

このインターフェースで、ネットワーク状態を確認して、ネットワークパラメータをクイック設定することもできます。

1. ネットワークトラフィックインターフェースを開きます。

メインメニュー > メンテナンス > ネットワーク検出

- 2. ネットワーク検知タブをクリックして、ネットワーク検知インターフェースを開きます。
- 3. インターフェース右下のステータスをクリックします。

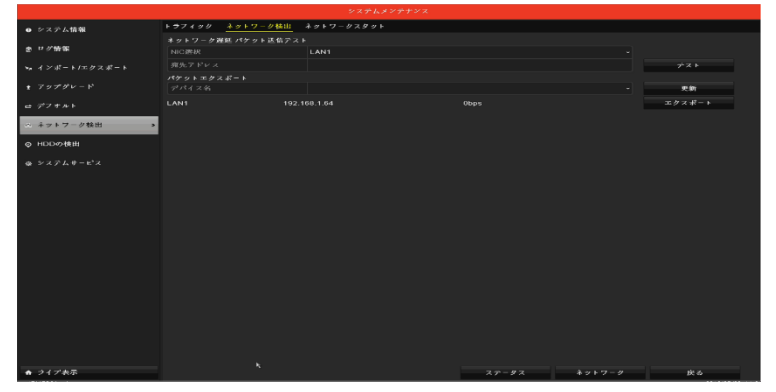

図10.10 ネットワーク検出

4. ネットワークが正常である場合、図10.11メッセージボックスが表示されます。

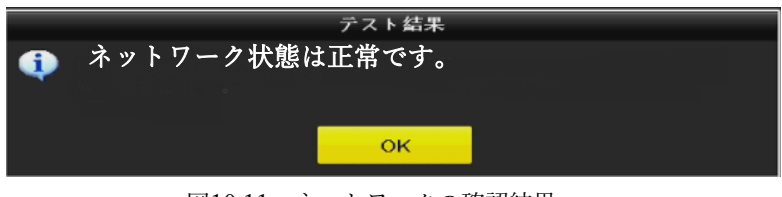

図10.11 ネットワークの確認結果

これとは異なる情報のメッセージボックスが表示される場合、ネットワークボタンをクリックしてネットワークパラメータのクイック設定インターフェースを表示できます。

Network Video Recorder User Manual

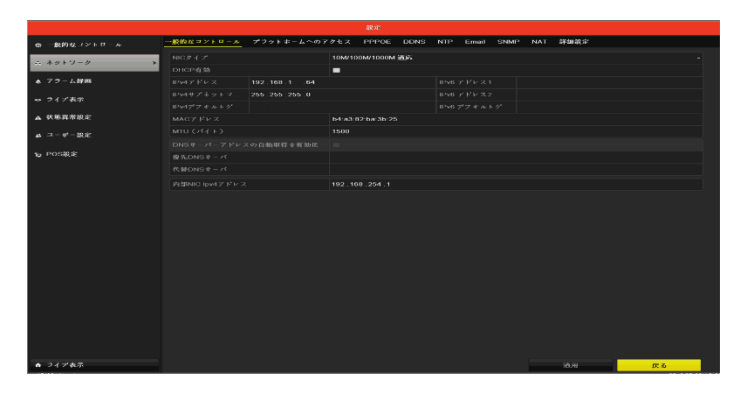

図10.12ネットワークパラメータの設定

# 第10章 その他

# 10-1 HDDの初期化

ハードディスク(HDD)を初期化できます。

注意:HDDの初期化はディスク上のすべてのデータを消去します。

1. HDD情報インターフェースに入ります。

メインメニュー > HDD > 基本設定

| ■ラベ | 容量        | ステータス | ブロバティ | タイブ  | 空き容量      | グ | 編集 | 削除 |
|-----|-----------|-------|-------|------|-----------|---|----|----|
| ∎1  | 1863.02GB | 通常    | R/W   | ローカル | 1852.00GB | 1 |    | -  |

図 11.1 情報インターフェース

2. ラベルから初期化するHDDを選択します。

3. 画面右下の初期化ボタンをクリックします。

- 4. OKボタンをクリックして初期化を開始します。
- 5. HDDが初期化されると、HDDのステータスがフォーマットから通常に変化します。

#### 10-2 ユーザーカウントの管理

NVRにはデフォルトのアカウントがあります。管理者。管理者ユーザー名はadmin で、パスワードはデバイスを最初に使い始めた時に設定します。管理者はユーザーの追加、削除およびユーザーパラメータの設定を行う権限を持っています。

- 10-2-1 ユーザー追加
  - 1. ユーザー管理インターフェースに入ります:
  - メニュー > 設定 > ユーザー

|               |                      |              | 积地      |              |                   |         |          |            |  |
|---------------|----------------------|--------------|---------|--------------|-------------------|---------|----------|------------|--|
| ゆ 一般的なコントロール  | <u>-z - 4/2 - 10</u> | *# <u>1</u>  |         |              |                   |         |          |            |  |
|               | No.                  | -2 - 4t - 4t | セキュリディ  | $\nu \sim n$ | ユーザーMACアドレス       | क्षेत्र | 编集       | <b>FNE</b> |  |
| w + 5 + 7 - 5 | 1                    | admin        | 弱いパスワード | 管理者          | 00:00:00:00:00:00 | · -     | <b>1</b> | -          |  |
| ▲ アラーム録画      |                      |              |         |              |                   |         |          |            |  |
| ⇔ ライプ表示       |                      |              |         |              |                   |         |          |            |  |
| ▲ 状態異常設定      |                      |              |         |              |                   |         |          |            |  |
| ④ ユーザー設定 →    |                      |              |         |              |                   |         |          |            |  |
| 1ap POS設定     |                      |              |         |              |                   |         |          |            |  |
|               |                      |              |         |              |                   |         |          |            |  |

図 11.2 ユーザー管理インターフェース

2. 画面右下の追加ボタンをクリックし、ユーザー追加インターフェースに入ります。

|                     | ユーザー追加                 |               |         |
|---------------------|------------------------|---------------|---------|
|                     |                        |               |         |
| 管理者パスワード            |                        |               |         |
|                     |                        |               |         |
| Hr 28               |                        |               |         |
|                     | ゲスト                    |               |         |
|                     | 00 :00 :00 :00 :00 :00 |               |         |
| ● 有効なパスワード範囲は8-16しま | 9、数字で、小文字、大文字、特殊な3     | 子の2種類以上の組み合わせ | 「社必要です。 |
|                     |                        | OK            | キャンセル   |

図 11.3 ユーザー追加メニュー

3. ユーザー名、パスワード、確認、レベルおよびユーザーのMACアドレスを含む新しいユーザーの情報を入力します。 パスワード:ユーザーカウントのパスワードを設定します。

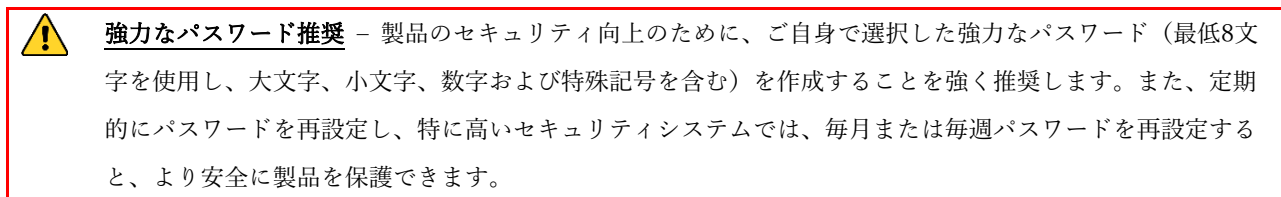

レベル:ユーザーのレベルを操作者またはゲストに設定します。ユーザーレベルによって操作権限が変わってきます。
 オペレーター:デフォルトで遠隔設定の双方向音声の権限と、カメラ設定のすべての操作権限があります。

ゲスト:デフォルトでカメラ設定のローカル再生/リモート再生の権限のみを持っています。

- ユーザーのMACアドレス:DVRにログオンするリモートPCのMACアドレスです。これが設定され、有効化されている場合、そのMACアドレスのリモート ユーザーだけがDVRにアクセスできます。
  - 4. OKボタンをクリックして、設定を保存し、ユーザー管理インターフェースに戻ります。追加された新規ユーザーはリ スト表示されます。

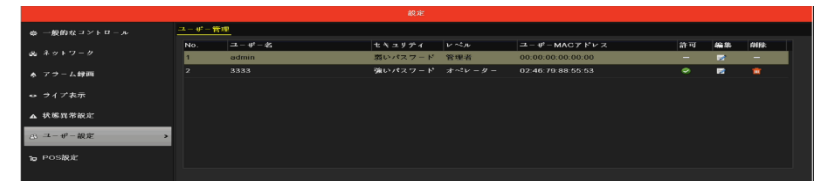

図 11.4 ユーザー管理インターフェースでリスト表示される追加ユーザー

- 5. リストからユーザーを選択して編集 ボタンをクリックェースが開きます。
- 6. ユーザーのローカル設定、リモート設定およびカメラ設定の操作権限を設定します。

|                     | 許可 |    |       |  |  |  |
|---------------------|----|----|-------|--|--|--|
| ローカル設定 リモート設定 カメラ設定 |    |    |       |  |  |  |
| ■ ローカルログ検索          |    |    |       |  |  |  |
| ■ローカルパラメータ観定        |    |    |       |  |  |  |
| ■ローカルカメラ管理          |    |    |       |  |  |  |
| ■ローカル詳細設定           |    |    |       |  |  |  |
| ■ローカルシャットダウン/再起動    |    |    |       |  |  |  |
|                     |    |    |       |  |  |  |
|                     |    |    |       |  |  |  |
|                     |    |    |       |  |  |  |
|                     |    |    |       |  |  |  |
|                     |    |    |       |  |  |  |
|                     |    |    |       |  |  |  |
|                     |    |    |       |  |  |  |
|                     |    |    |       |  |  |  |
|                     |    |    |       |  |  |  |
|                     |    |    |       |  |  |  |
|                     |    |    |       |  |  |  |
|                     |    |    |       |  |  |  |
|                     |    |    |       |  |  |  |
|                     | 通用 | ок | キャンセル |  |  |  |

図 11.5 の権限設定インターフェース

#### ローカル設定

- ローカルログ検索:NVRのログおよびシステム情報の検索と表示を行います。
- ローカルパラメータ設定:パラメータ設定、工場出荷時デフォルトパラメータの復元および設定ファイルのインポート/エクスポートを行います。
- ローカルカメラ管理:IPカメラの追加、削除および編集を行います。
- ローカル詳細設定:HDD管理操作(HDDの初期化、HDDプロパティの設定)、システムファームウェアのアップグレード、I/Oアラーム出力のクリアを行います。
- ローカルシャットダウン/再起動:NVRのシャットダウンまたはリブートを行います。

#### リモート設定

- リモートログの検索:NVRに保存されたログをリモートで閲覧します。
- リモートパラメータ設定:リモートからのパラメータ設定、工場出荷時デフォルトパラメータの復元および設定ファイルのインポート/エクスポートを行います。

- リモートカメラ管理:リモートからのIPカメラの追加、削除および編集を行います。
- リモートビデオ出力制御:リモートボタンコントロール信号を送信します。
- 双方向音声:リモートクライアントとNVRの間の双方向通信を実現します。
- リモートアラーム制御:リモート監視(リモート端末へのアラームおよび異常メッセージ通知)およびアラーム出力の制御 を行います。
- リモート詳細操作:リモートからHDD管理操作(HDDの初期化、HDDプロパティの設定)、システムファームウェアのア ップグレード、I/Oアラーム出力のクリアを行います。
- リモートシャットダウン/リブート:リモートからNVRのシャットダウンおよびリブートを行います。

#### カメラ設定

- リモートライブビュー:選択したカメラ(複数可)のライブビデオをリモートから確認します。
- ローカル手動操作:選択したカメラ(複数可)の手動録画およびアラーム出力をローカルで開始/停止します。
- リモート手動操作:選択したカメラ(複数可)の手動録画およびアラーム出力をリモートから開始/停止します。
- ローカル再生:選択したカメラ(複数可)の録画ファイルをローカルで再生します。
- リモート再生:選択したカメラ(複数可)の録画ファイルをリモートから再生します。
- ローカルPTZ操作:選択したカメラ(複数可)のPTZ(パン、チルト、ズーム)動作をローカルで制御します。
- リモートPTZ操作:選択したカメラ(複数可)のPTZ(パン、チルト、ズーム)動作をリモートから制御します。
- ローカルビデオエクスポート:選択したカメラ(複数可)の録画ファイルをローカルでエクスポートします

※Admin ユーザーカウントだけが工場出荷時デフォルトパラメータの復元を行う権限を持っています。

🧰 アイコンをクリックすると、選択したユーザーを削除します。

▶ アイコンをクリックするとユーザーの編集インターフェースに入り、編集が可能です。

| 製品保証書           |           |         |              |                                           |
|-----------------|-----------|---------|--------------|-------------------------------------------|
| 製品名 ネットワ        | ークビデオレ    | コーダー    |              | _                                         |
| 型名 DS-760       | 4NI-K1/4  | P       |              |                                           |
| シリアルNo.         |           |         |              |                                           |
| 設置年月日           | 年         | 月       | B            | -                                         |
| 本書は上記製品に万一書     | 牧障が発生した:  | 場合に、下記  | 記載内容により      | 無償修理を保証するものです。                            |
| ( 毎約修理相定 )      |           |         |              |                                           |
|                 | 아프아 만대며 비 | り1 年間と# | N++          |                                           |
| 1) 無料休証労间は、     | の良い上り吋よ   | リエー回しる  | いより。         | ミニついて当社はその書にた                             |
| 2) 平表回り取厚、み     |           |         | 11女、111女の1月日 | 言について当社はその員任を、                            |
|                 | 。         | た店田小能   | ∽/只言ご 拍胆内/-  | 物際」た担合には 毎約修理を改します                        |
| 3) 取扱武明音、ての1    | 也就明音に化う   | に使用れ感   |              | 10単しに場つには、無料修理で取します。<br>、トバの販売店なお問い合わせてさい |
| (1)             | 保証期間内で    | でも次の提合  | の口には、の良い     |                                           |
| (2)             | (イ) 庙田    | ヨトの調わお  |              |                                           |
|                 | (口) お買    | コニッテッシュ | 取付場所の移設      | 、輸送 落下などによろ故障および損傷。                       |
| (               | 八)火災、地    | 震、水害、落  | 雷、誘導雷、そ      | の他天災地変、及び公害、塩害、雷圧異常指定                     |
| ·               | 外の使用電     | 源などによる  | 故障および損傷      |                                           |
| (               | 二) 車両、船舶  | 舶に搭載され  | に場合に生ずる      | 故障および損傷。                                  |
|                 | (木) コン    | ピューターウィ | ルスによって生じ     | た故障、および損傷。                                |
|                 | (へ)本語     | 製品に接続し  | ている当社指定      | こ以外の機器、消耗品に起因する故障および損傷                    |
|                 | (ト) 本語    | 書のご提示が  | ない場合。        |                                           |
| (               | チ)本書に設    | 置年月日、則  | 販売店の記入の      | ない場合。                                     |
| 4)記憶装置(ハードテ     | ィスク・DV・SD | カード等)に  | 記憶されたデータ     | な故障や障害の原因にかかわらず保証致し                       |
| かねます。           |           |         |              |                                           |
| 5)本書は日本国内には     | らいてのみ有効で  | です。     |              |                                           |
| ※ この保証書は本書に     | 明示した期間、   | 条件のもとに  | おいて無料修理      | をお約束するものです。                               |
| 従ってこの保証書によ      | って、お客様の   | 法律上の権利  | 利を制限するもの     | つではありません。                                 |
| <b>安証期間経過後の</b> | )修理等について  | ご不明の場   | 合は、お買い上      | げの販売店へお問い合わせ下さい。                          |

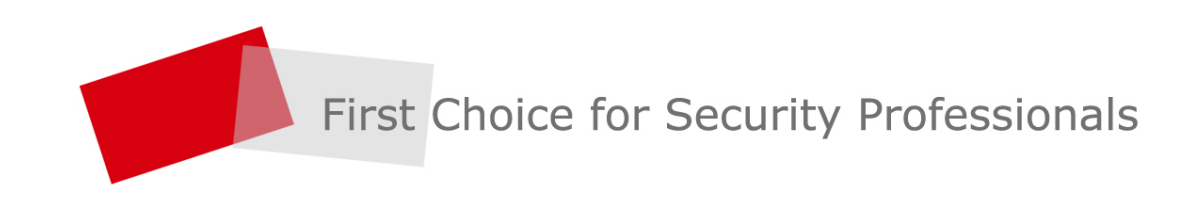